# QSAR TOOLBOX

The OECD QSAR Toolbox for Grouping Chemicals into Categories

## OECD QSAR Toolbox v.4.1

Tutorial on SMARTS structures search

## Outlook

- Background
- Aims
- Overview of SMARTS language
- SMARTS Editor window
- The exercise
- Workflow process

#### Background

- This is a step-by-step presentation designed to take the Toolbox user through the SMARTS Editor functionalities for substructure search;
- The SMARTS substructure search is useful when the user does not have a specific chemical in mind but rather wants to find a group of chemicals containing the same structural characteristics.

## Outlook

- Background
- Aims
- Overview of SMARTS language
- SMARTS Editor window
- The exercise
- Workflow process

#### **Aims**

- To introduce to the Toolbox user the SMARTS Editor;
- To familiarize the user with the new query fragments for substructure search.

## Outlook

- Background
- Aims

#### • Overview of SMARTS language

- SMARTS Editor window
- The exercise
- Workflow process

#### **Overview of SMARTS language** SMARTS vs. SMILES

- SMARTS (*SM*iles *AR*bitrary *Target Specification*) A language for describing molecular patterns used for fragment matching;
- SMARTS allows you to specify substructures using rules that are straightforward extensions of SMILES\*

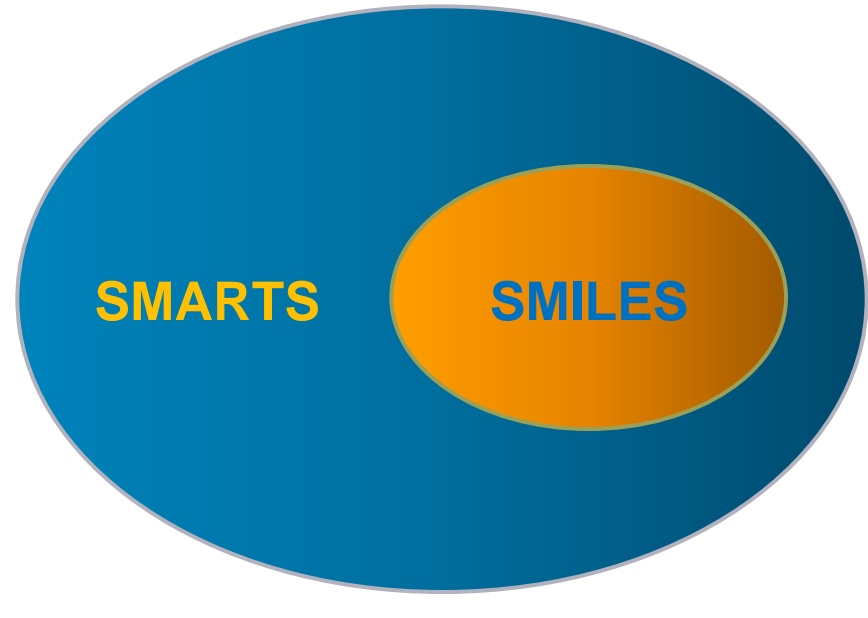

\*<u>http://www.daylight.com/dayhtml/doc/theory/theory.smarts.html</u>

#### **Overview of SMARTS language** SMARTS vs. SMILES

Any valid SMILES is valid SMARTS.

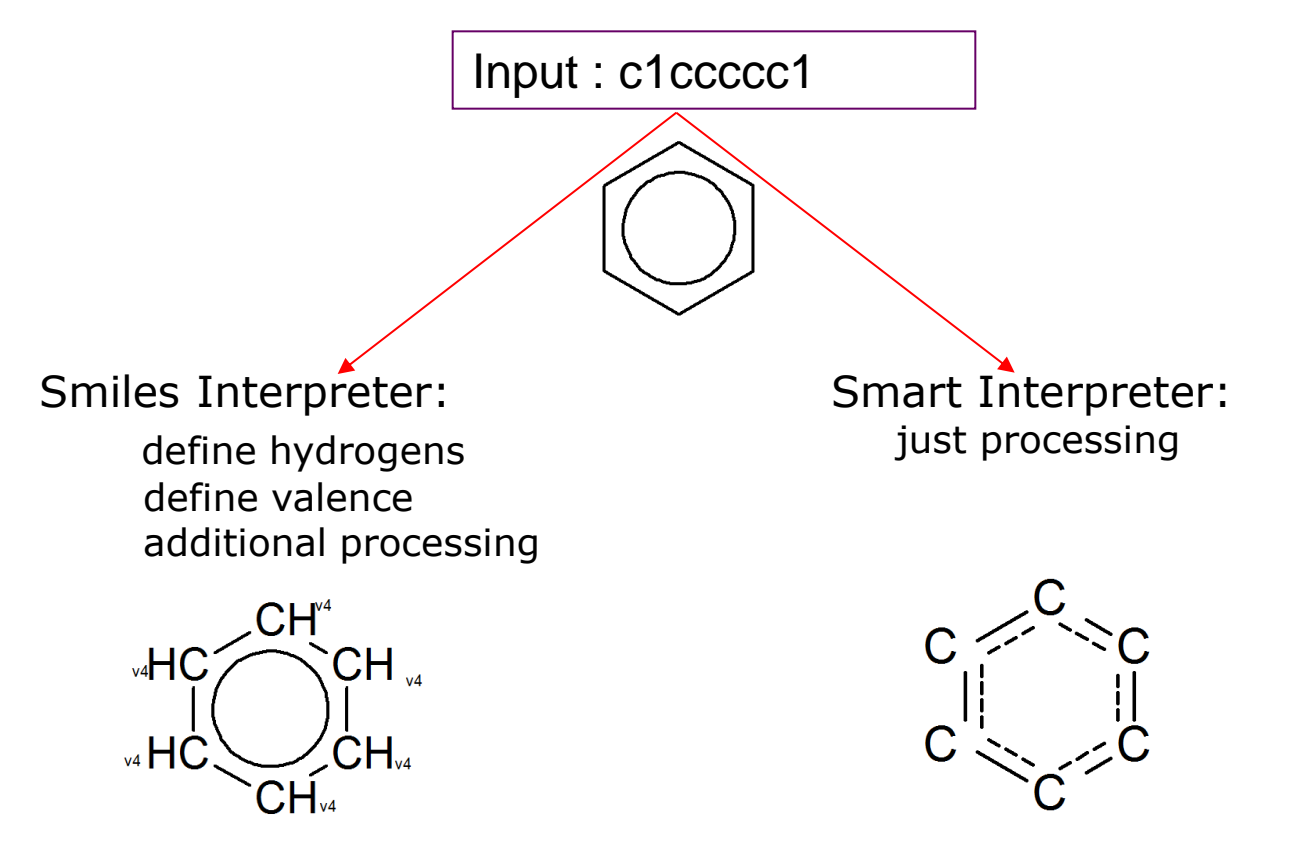

The OECD QSAR Toolbox for Grouping Chemicals into Categories

## Outlook

- Background
- Aims
- Overview of SMARTS language
- SMARTS Editor window
- The exercise
- Workflow process

## SMARTS Editor Overview

- The new editor is developed to be compatible with the SMARTS language;
- Editor fragments of the previous Toolbox versions are updated and extended to facilitate the users in writing SMARTS;
- The SMARTS Editor can be used for substructure search as well as for creating of custom profiles.

#### **SMARTS Editor window**

The SMARTS Editor window includes:

- Action toolbar (1)
- Fragments toolbar (2)
- Auxiliary toolbar (3)
- Additional features

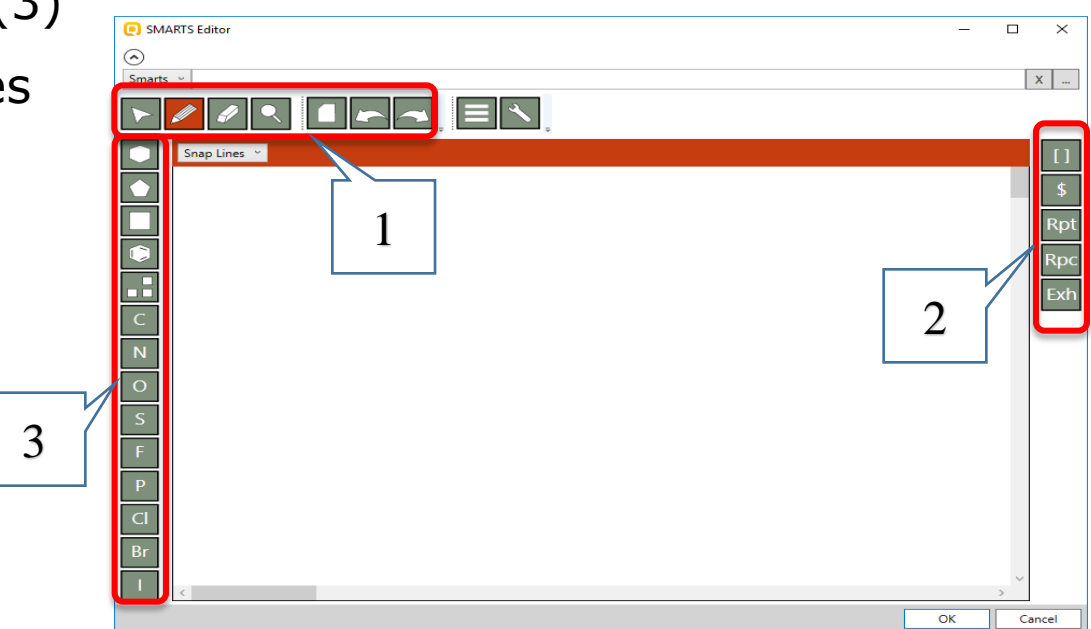

#### SMARTS Editor window Action toolbar

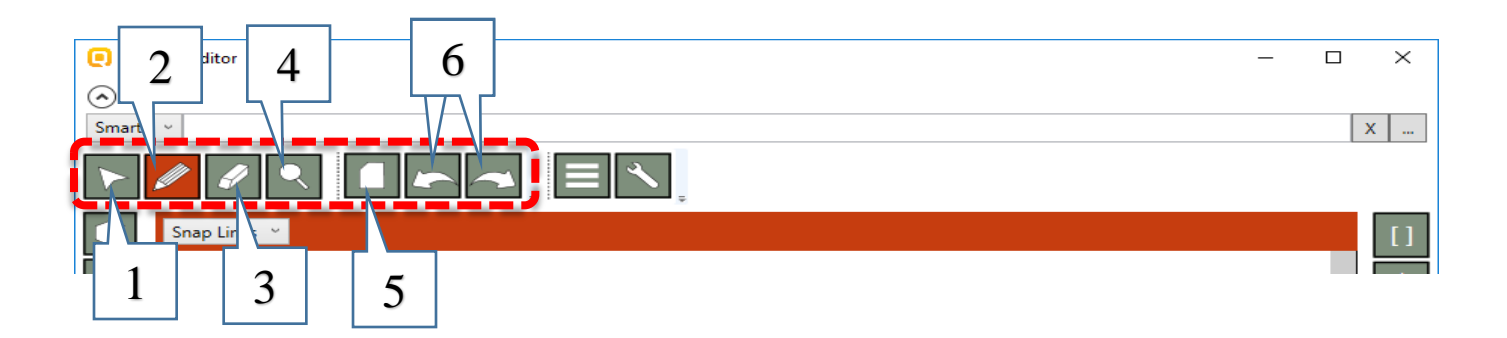

#### The Action toolbar includes:

- **Selection tool** (1) allows to define atom characteristics, to mark or rotate a structure, to start new activity, etc;
- **Pencil** button (2) allows drawing of hydrocarbon structures (scaffolds);
- **Eraser** button (3) removes selected bonds or other parts of a drawn structure;
- Magnifying glass button (4) allows to zoom in (zoom out) with the mouse scroller;
- **Blank page** (5) clears all in the drawing pane;
- **Arrows** buttons (6) allow to undo any action or redo right after undo.

## SMARTS Editor window Fragments toolbar

#### The Fragments toolbar includes:

- "[]" button (enumeration) (1): allows enumeration of atoms which could be bonded to a given atom in the molecule;
- "\$" button (recursive SMARTS expression) (2): allows to describe the surrounding of an atom. For example it could be used to describe N -atom, which is not part of nitro group;
- "**Rpt**" button (repeat fragment) (3): allows to specify how many times an atom or a fragment could be repeated in the molecule;
- "**Rpc**" button (replace fragment) (4): gives an option to replace a given atom in the molecule with different chemical elements;
- "**Exh**" buttons (exhaust fragment) (5): allows only those atoms or fragments listed in the exhaust fragment to be bonded to a given atom.

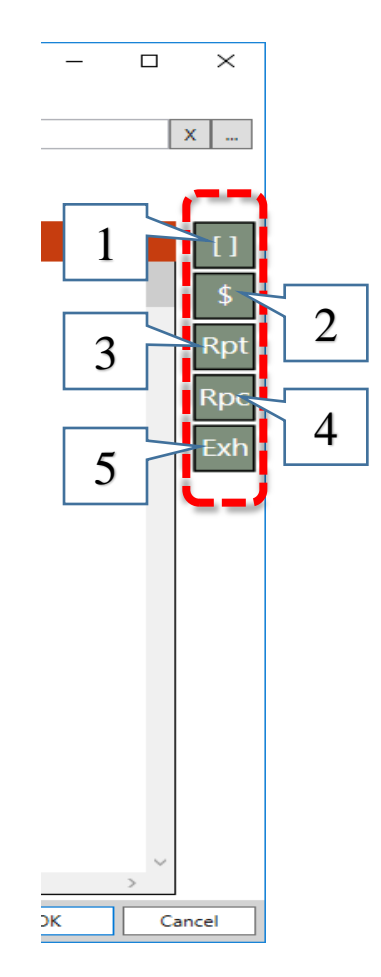

## SMARTS Editor window Auxiliary toolbar

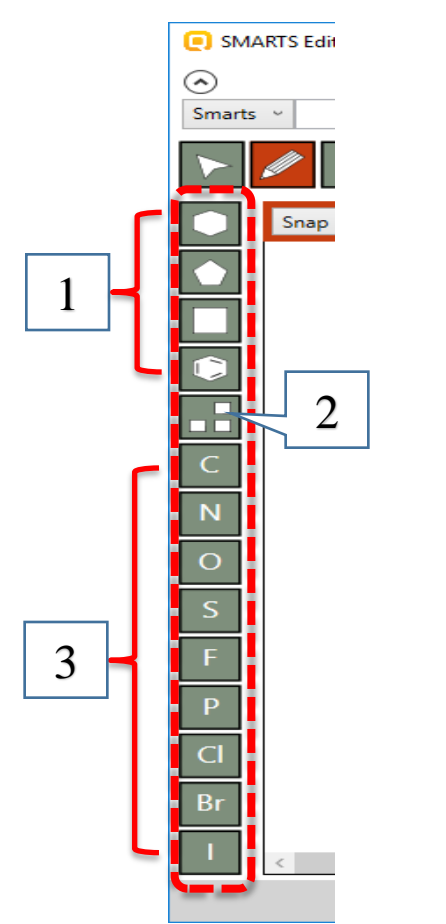

#### The Auxiliary toolbar includes:

- 1. Some of the frequently used hydrocarbon structures, which can be used as scaffolds;
- 2. Periodic table allows to select any chemical element. The new developed periodic table is more colorful and informative. It also allows the user to see the physical state of the elements at different temperature.

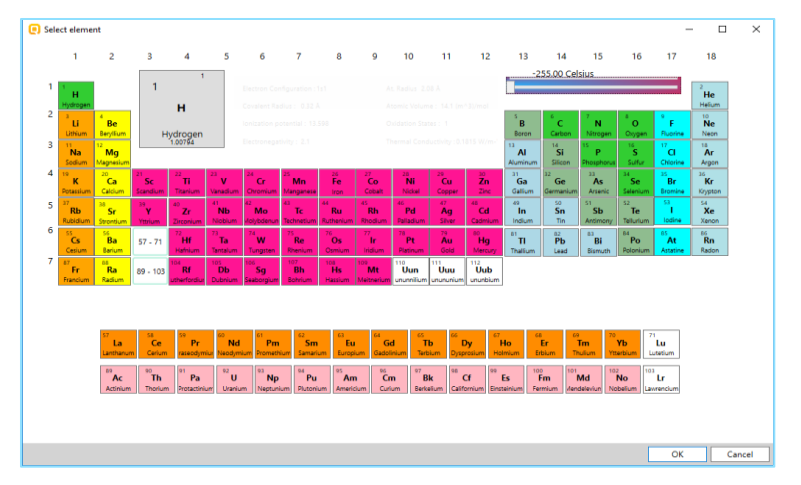

3. Some of the frequently used atoms.

## SMARTS Editor window Additional features

Some additional features are:

- Buttons
  - 1. Templates button opens fragment browser, which contains list of templates of cyclic structures and list of fragments. The user can also add their structures and to make own fragment library;
  - 2. Wrench button corrects all angles in the structure;
  - 3. Buttons allowing to delete or insert SMARTS;
  - 4. Red bar includes some different additional secondary options;
  - 5. Buttons allowing to execute or cancel the search;

• Object explorer

#### See on the next two slides.

#### SMARTS Editor window Additional features

#### • Buttons

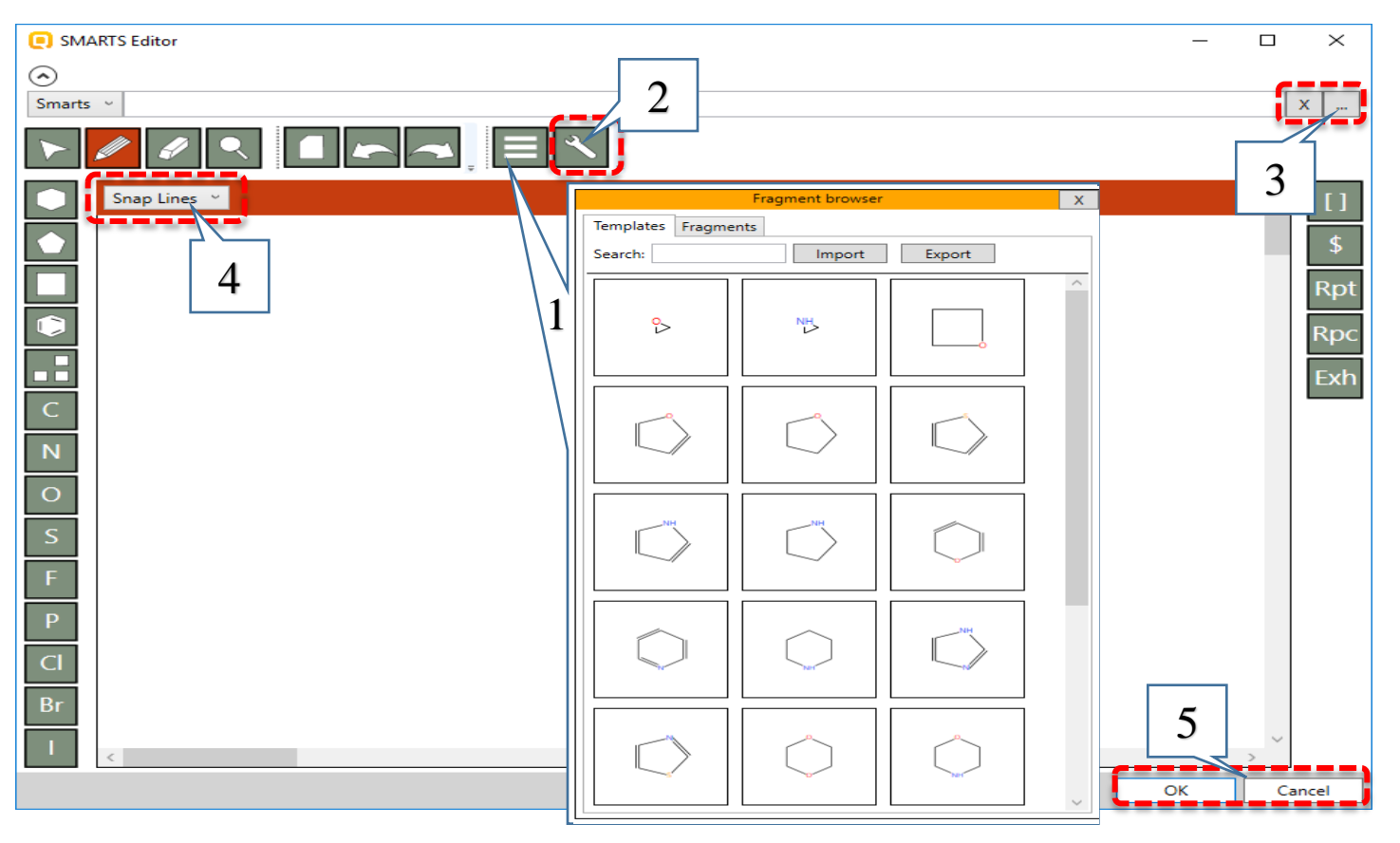

### SMARTS Editor window Additional features

#### Object explorer

- 1. The *Object explorer* shows what information stays behind an atom or a fragment by click on the corresponding object in the drawing pane;
- 2. In the *Object explorer* the user can specify details for the selected object.

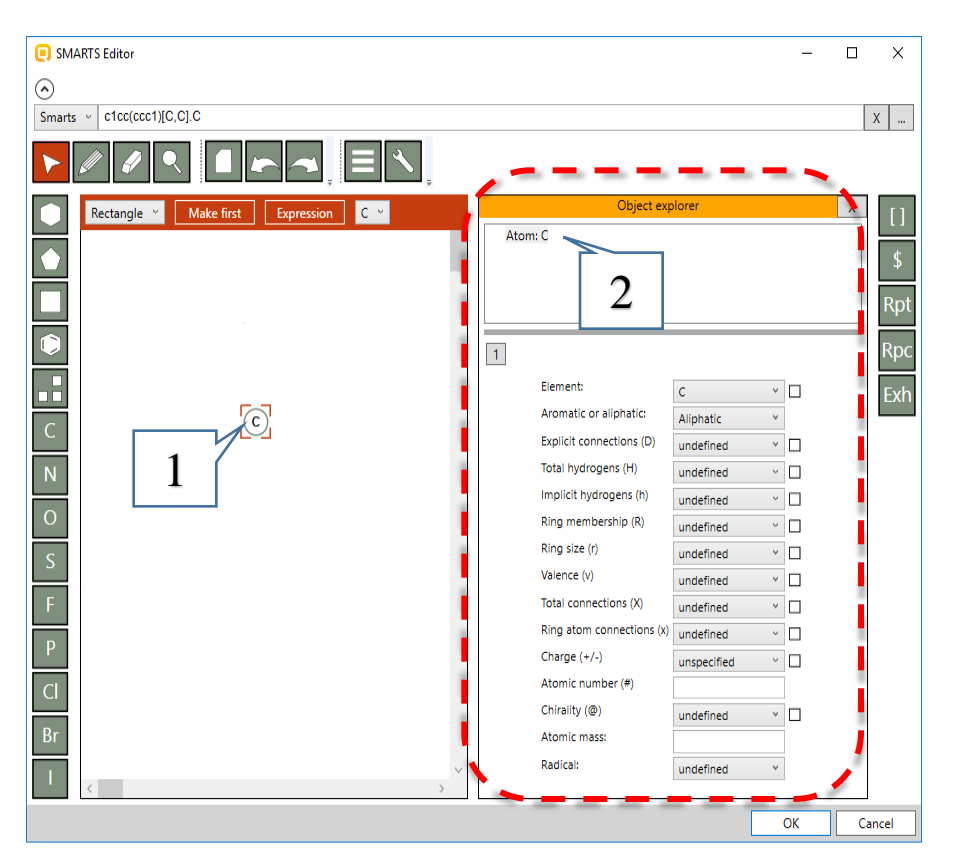

## Outlook

- Background
- Aims
- Overview of SMARTS language
- SMARTS Editor window
- The exercise
- Workflow process

#### The exercise

- In this exercise we will demonstrate how to construct different queries for structure searching;
- We will use each of the new fragments for the current purposes;
- Aquatic OASIS database will be used.

## **Outlook**

- Background
- Aims
- Overview of SMARTS language
- SMARTS Editor window
- The exercise
- Workflow process

#### Workflow process Overview

Step 2: Click on Substructure (SMARTS) **Step 1**: Select database(s)/inventory(ies) OSAR TOOLBOX 1 1 Profiling Data Category definition Data Gap Filling Report Input Profiling Data Single Chemical Chemical List Export e) Structure Composition CAS# Name Select Delete ChemIDs Database Inventory Substructure (SMARTS) Import **IUCLID6**  $\odot$ Documents 6 Group by: Hazard effects 🗸 Sort by: Name Color by: Endpoint selected in the data matrix Legend Step 3: Specify criteria for searching structures Select All Unselect All Invert About Options ECHA CHEM SMARTS Edito ECOTOX ۲ Hydrolysis rate constant OASIS Smarts v c1cc(ccc1)[CI,Br,I,F] х ... kM database Environment Canada Phys-chem EPISUITE Ecotoxicological Information Rectangle ~ Aquatic ECETOC uatic Japan r Rpt Rpc Exh Aquatic OASIS ۲ ECOTOX Human Health Hazards Acute Oral toxicity Bacterial mutagenicity ISSSTY Biocides and plant protection ISSBIOC Carcinogenic Potency Database (CPDB) Carcinogenicity&mutagenicity ISSCAN Cell Transformation Assav ISSCTA We will use Aquatic OASIS database for all examples. OK Cancel Searching criteria will be different only.

#### **Example 1:** Searching for *Aryl halides*

R-X X = F, Cl, Br, I R = aryl

- 1. Click on the **benzene** template and then click in the drawing pane;
- 2. Click on the **pencil** button and then draw a bond;
- 3. Click on the "[]" (enumeration) button and then click over the new carbon atom.

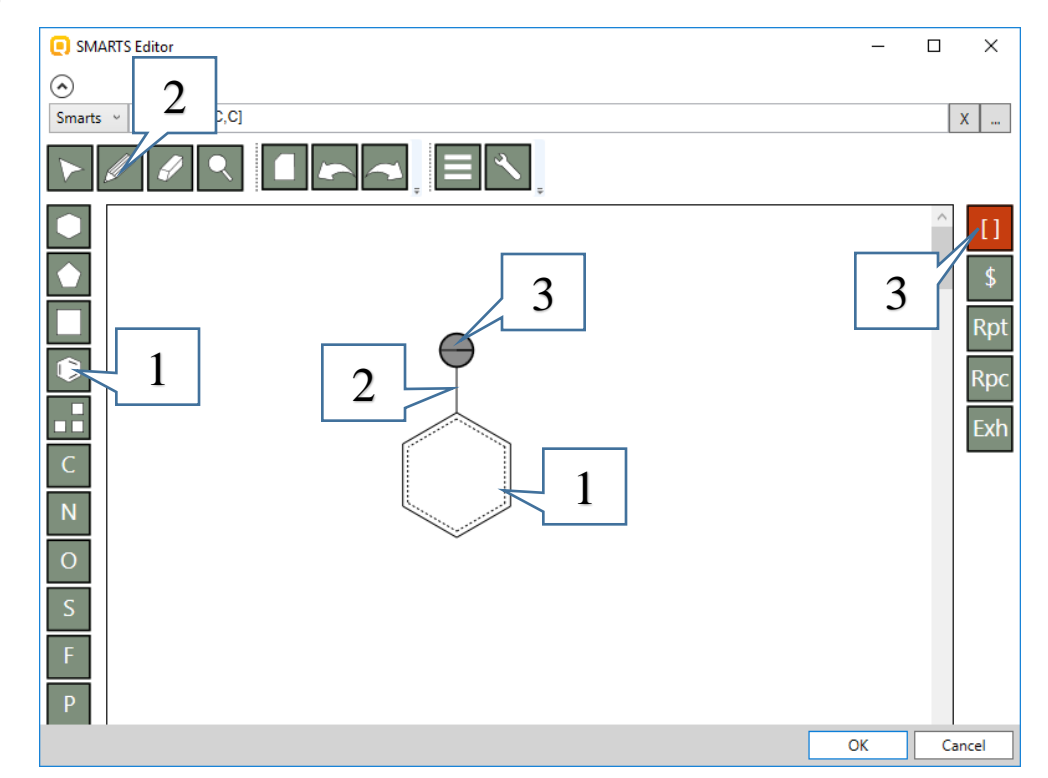

#### **Example 1:** Searching for *Aryl halides*

 $\begin{array}{c} \mathsf{R} \overleftarrow{\mathsf{X}} & \mathsf{X} = \mathsf{F}, \, \mathsf{CI}, \, \mathsf{Br}, \, \mathsf{I} \\ \mathsf{R} = \mathsf{aryl} \end{array}$ 

- 1. Click on the **selection tool** and then click on the new object;
- 2. Object explorer appears;
- 3. Right click over the "*OR*" expression node and select **Add child**. Repeat this step again.

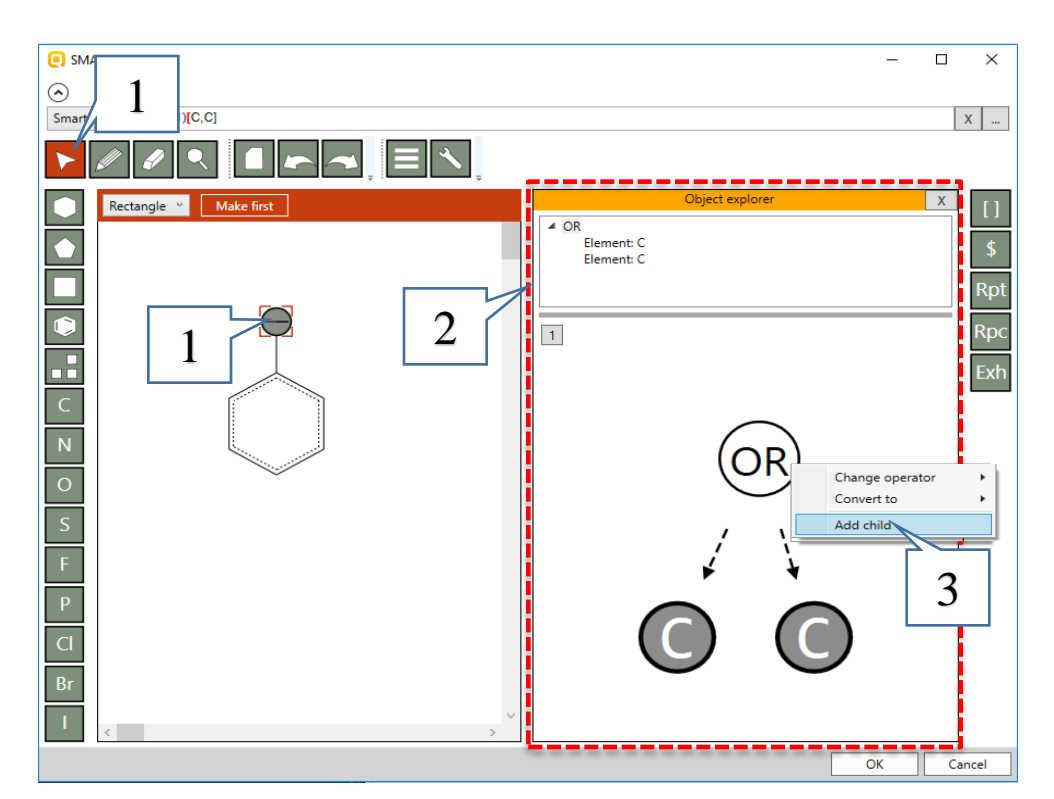

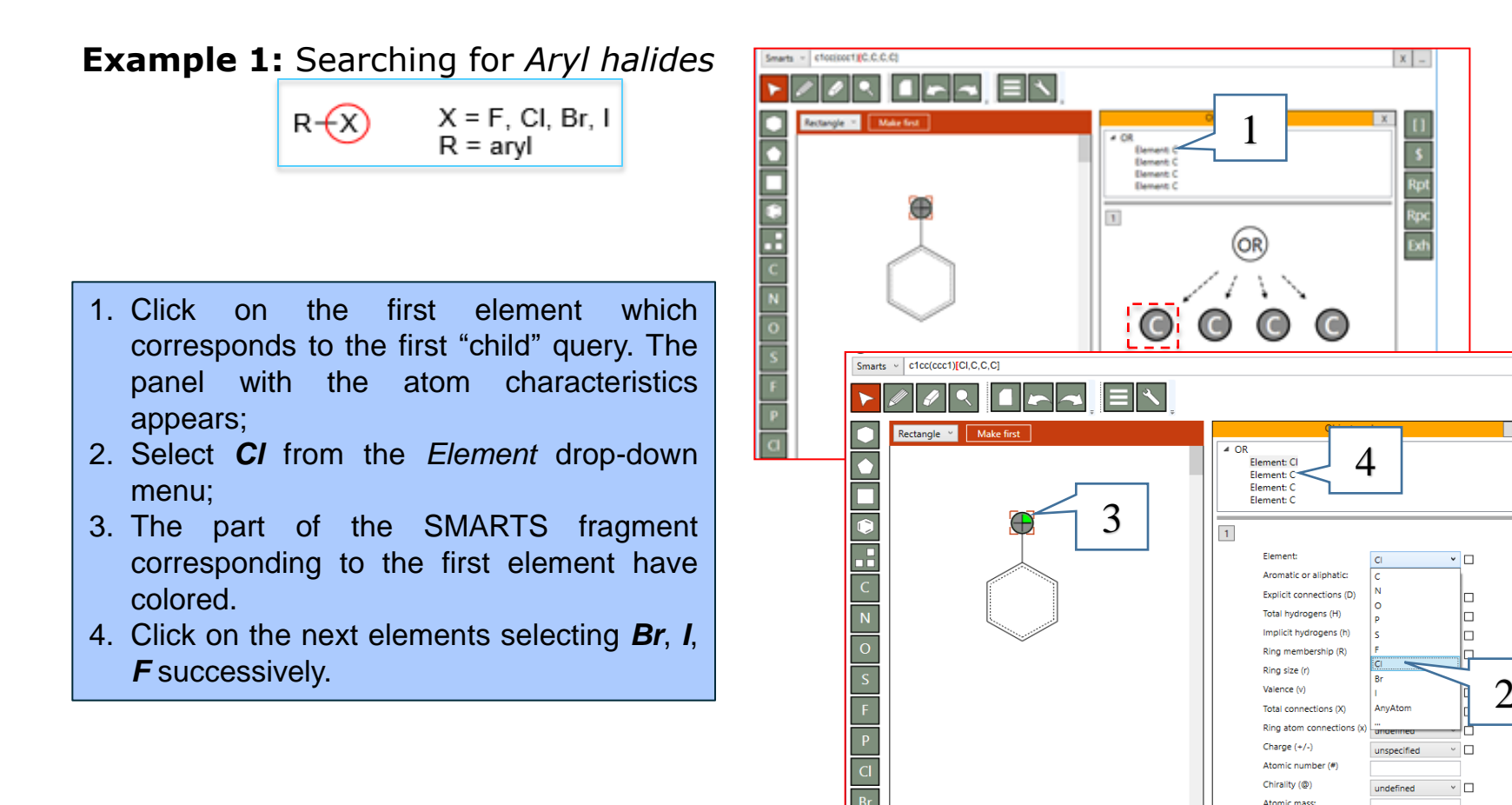

Radical:

undefined

Х ...

#### Example 1: Searching for Aryl halides

 $R - \begin{array}{c} X = F, CI, Br, I \\ R = aryl \end{array}$ 

When all elements are selected (1) click on **OK** (2) to execute the search.

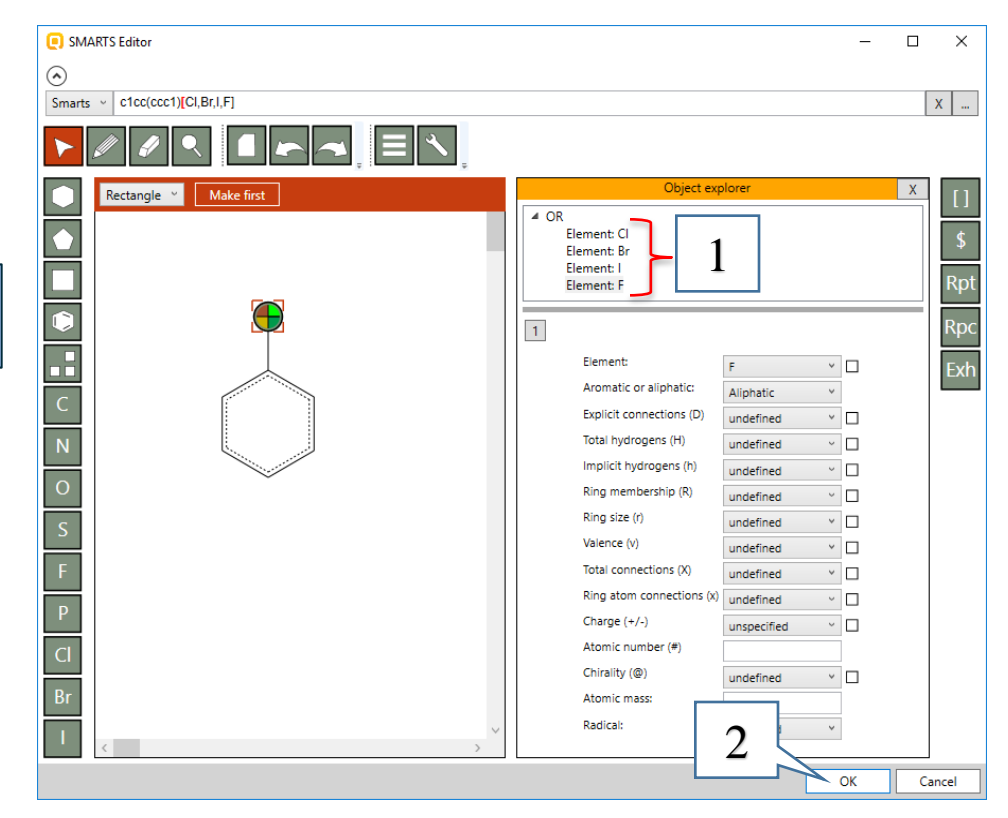

#### **Example 1:** Searching for *Aryl halides*

415 chemicals (1) are found in the selected database. Click on **OK** (2) to load all of them on the data matrix. You can see that all of the chemicals fulfill the criteria.

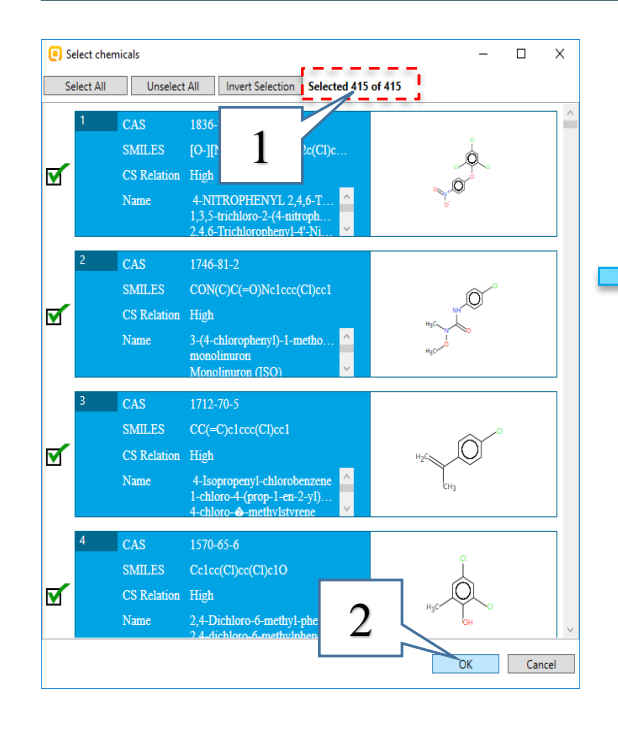

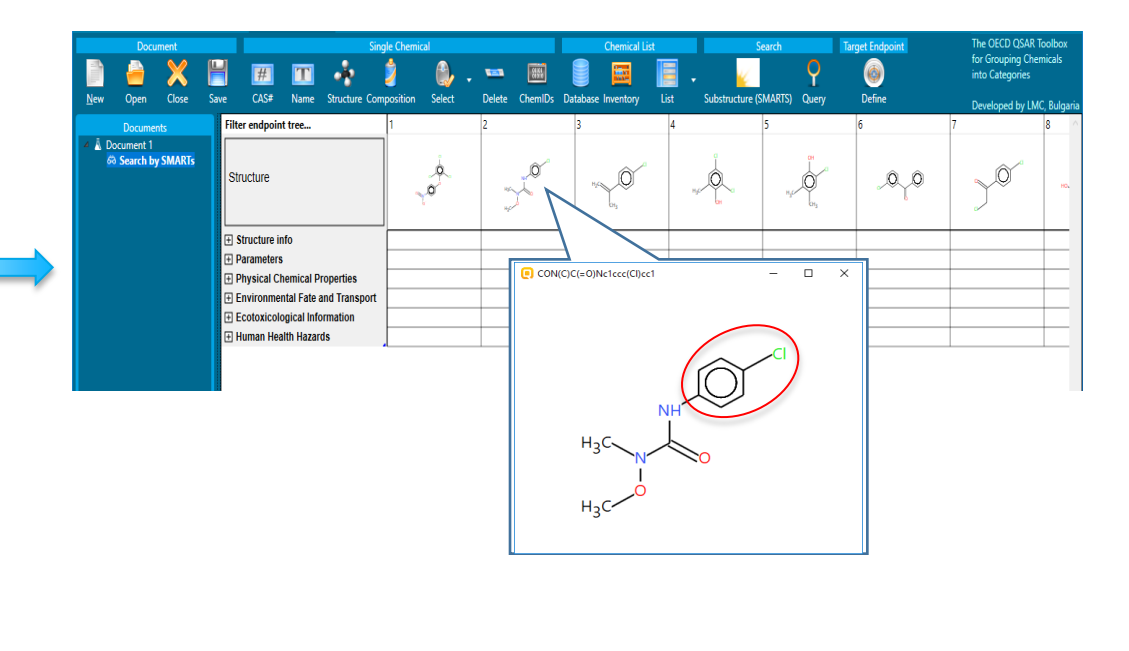

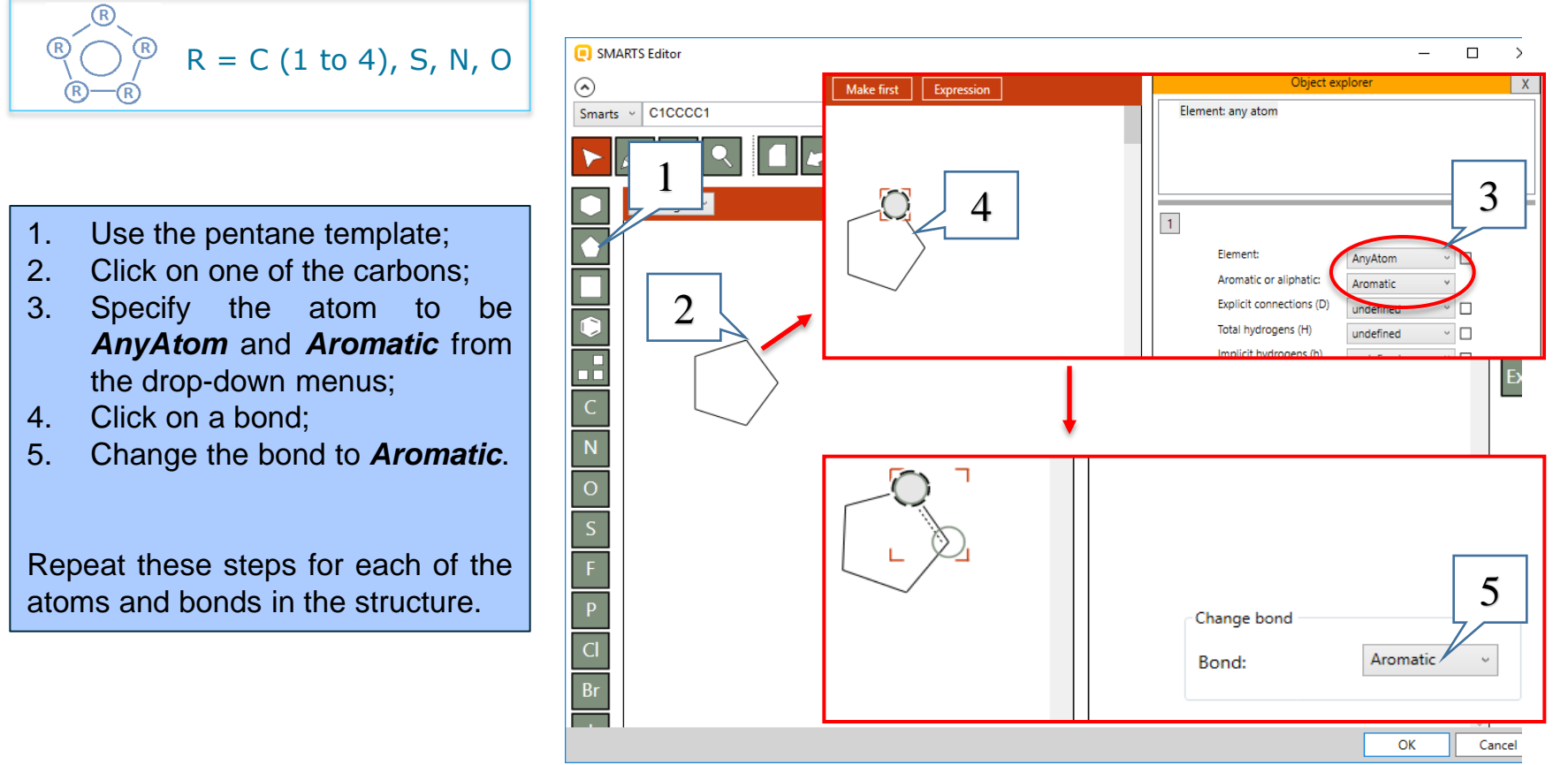

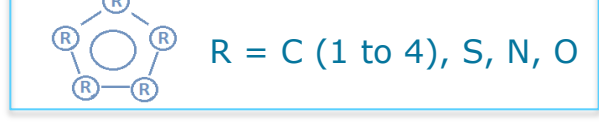

- 1. Click on the **Rpc** (replace) fragment and paste it in the drawing pane;
- 2. Click on the **selection tool**;
- 3. Click on the **red R** (Rpc) fragment;
- 4. Click on **Add** button three times to include three elements. The elements are aliphatic carbons by default.
- 5. Click on **Edit** button.

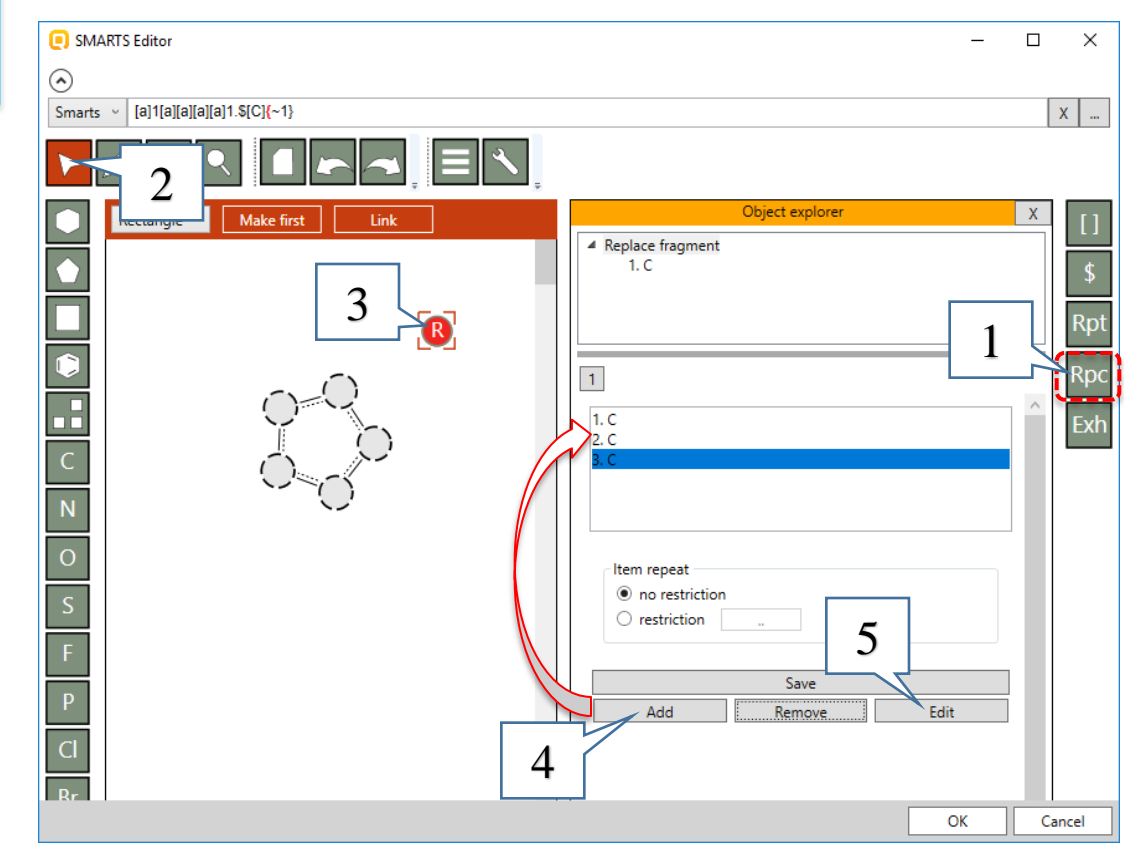

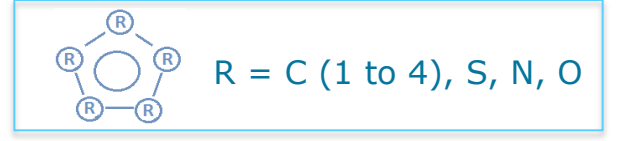

- 1. Select **N** symbol and put it over the C atom;
- 2. Click on selection tool;
- 3. Define the nitrogen atom to be aromatic;
- 4. Click **OK** to confirm

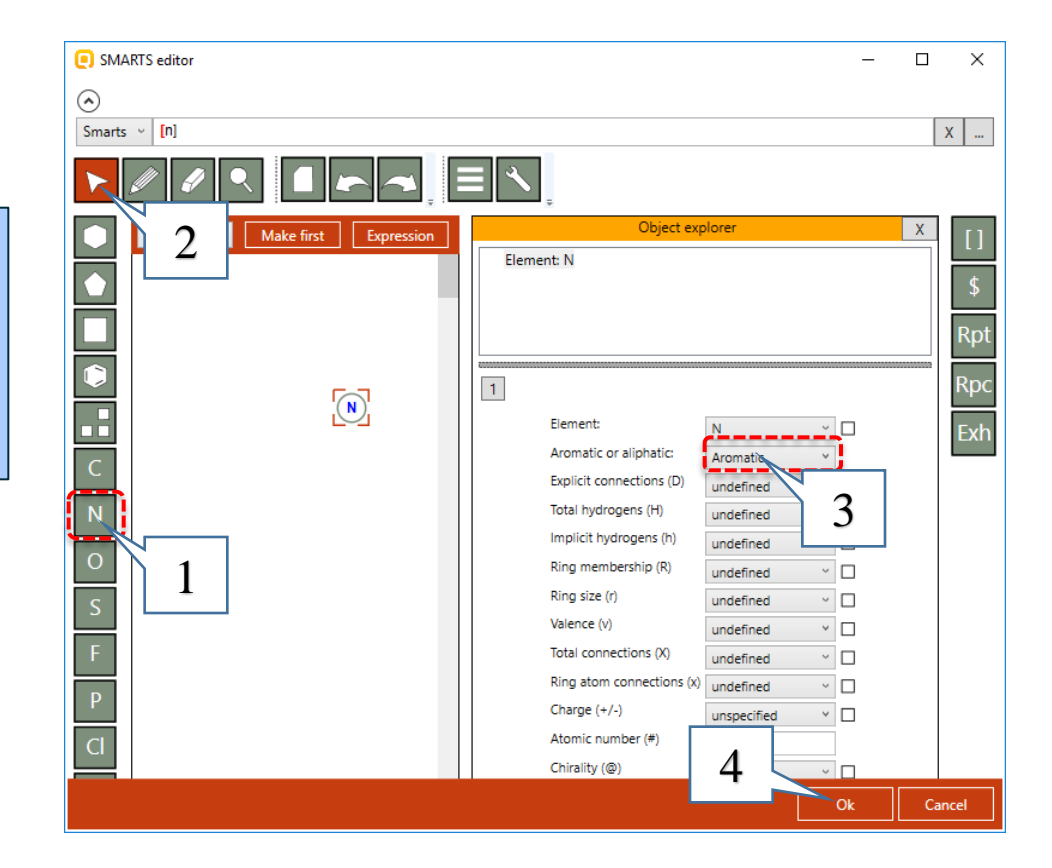

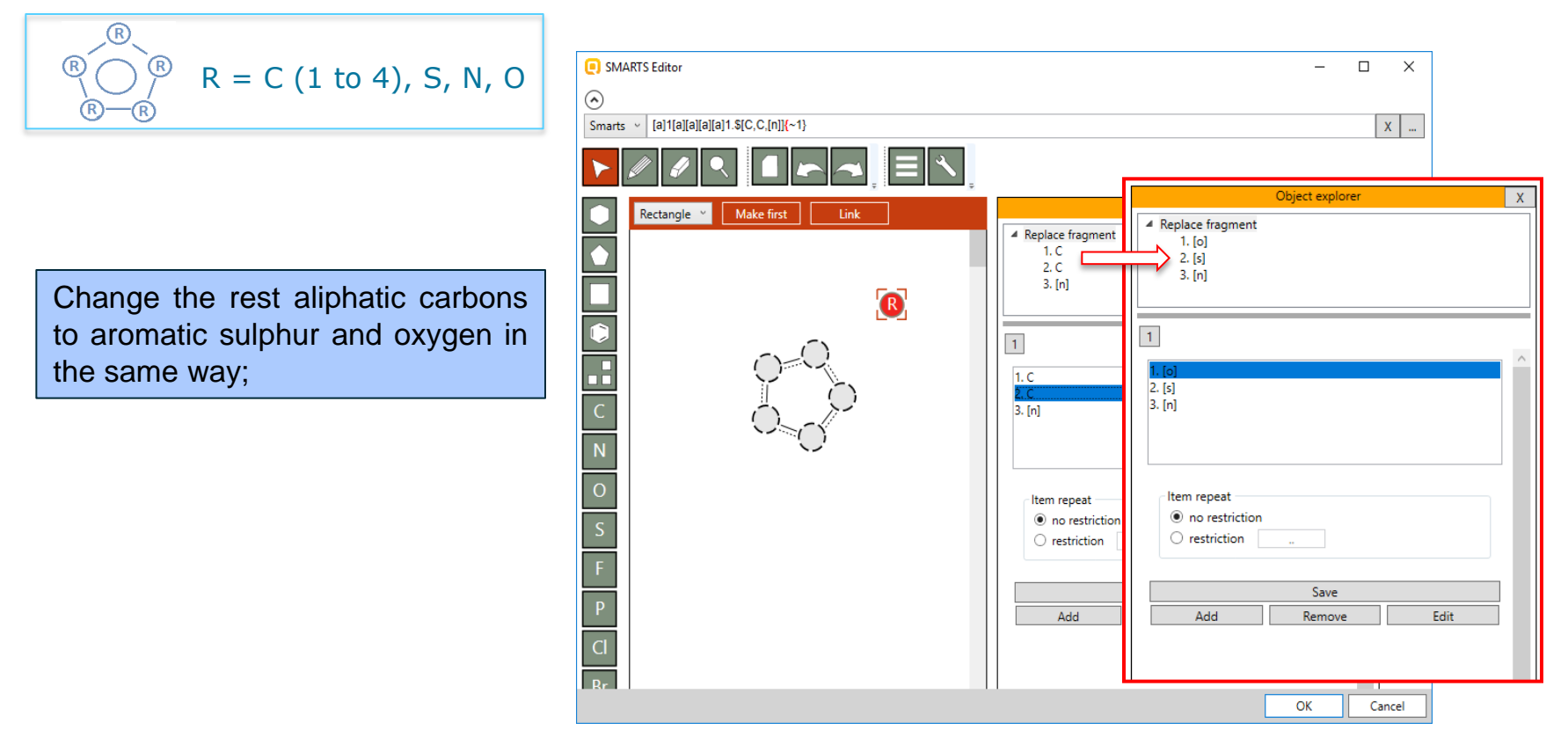

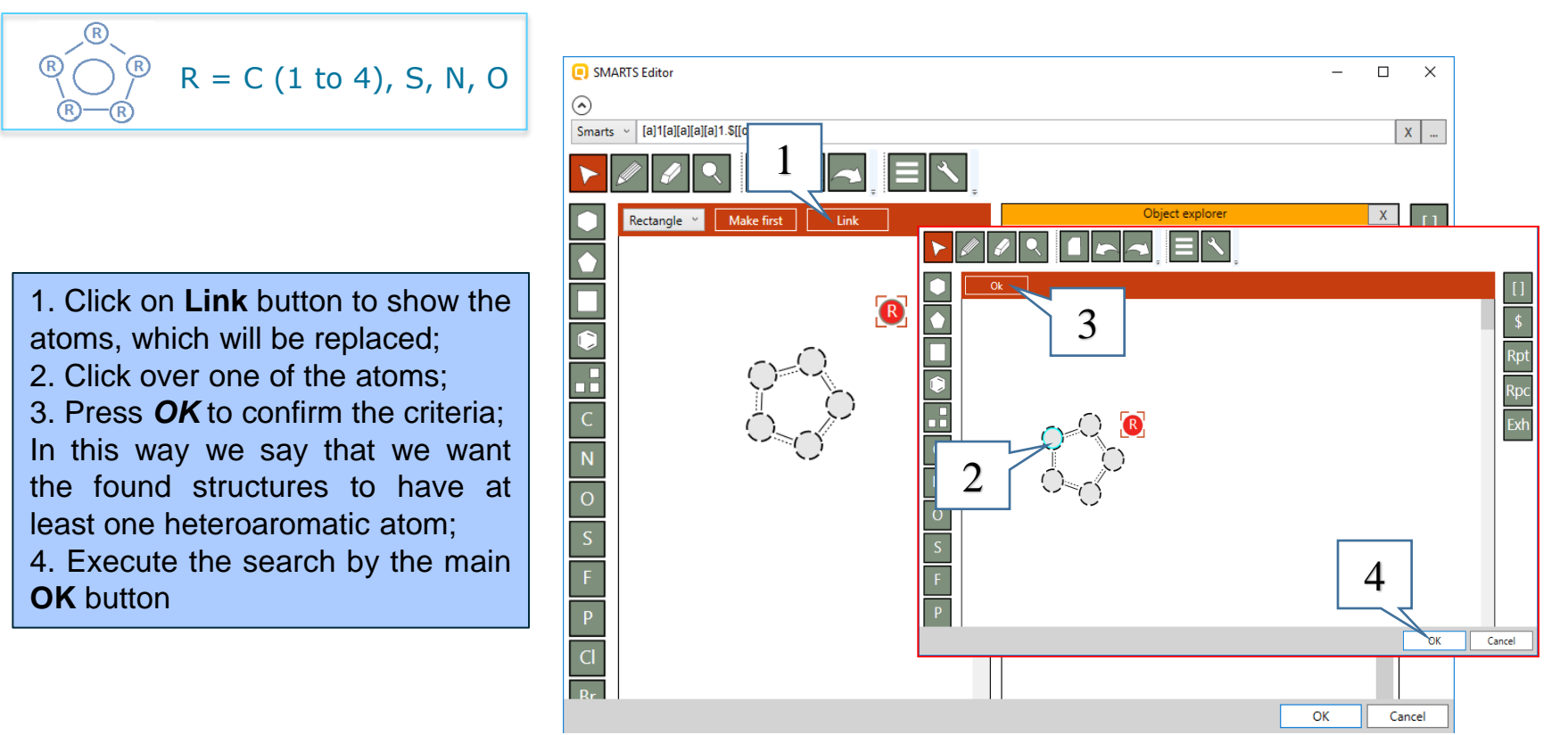

**Example 2:** Searching for *Five-membered heteroaromatic compounds* 

60 chemicals (1) are found in the selected database. Click on **OK** (2) to load all of them on the data matrix. You can see that all of the chemicals fulfill the criteria.

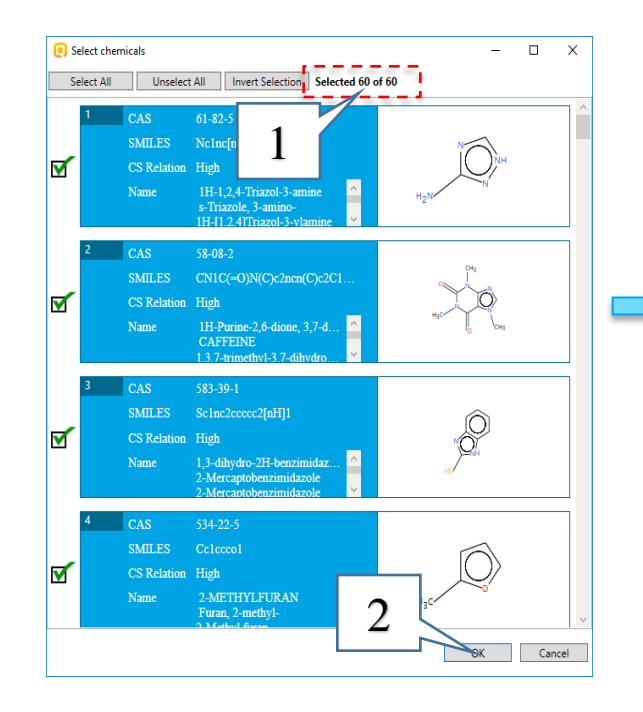

| QSAR TOOLBOX                                                                                                    |                                                                                                    | Data                | Category definition | 01010<br>01 0<br>10100<br>Data Gap Filling | ► Report       |                              | X 0 % 4 0                                                                                  |
|----------------------------------------------------------------------------------------------------|----------------------------------------------------------------------------------------------------|---------------------|---------------------|--------------------------------------------|----------------|------------------------------|--------------------------------------------------------------------------------------------|
| Document           Image: Decemption of the second second | Single Chemic<br>CAS# Name Structure Composition                                                                                                    | al<br>Select Delete | ChemiDs Database In | ihemical List                              | Search         | Target Endpo<br>Query Define | Int The OECD QSAR Toolt<br>for Grouping Chemica<br>into Categories<br>Developed by LMC, Bi |
| Documents<br>▲ â Document 1<br>る Search by SMARTs<br>⊗ Search by SMARTs                                                                                                    | Filter endpoint tree Structure                                                                                                    |                     | 2                   | 3                                          | 4<br>H3C       | 5                            | 6 7                                                                                        |
|                                                                                                    | Structure info     Parameters     Physical Chemical Properties     Environmental Fate and Transport     Ecotoxicological Information     Human Health Hazards |                     |                     | e sc1                                      | Inc2cccc2[nH]1 |                              | ×                                                                                          |
|                                                                                                    |                                                                                                    |                     | 1                   |                                            |                | $\bigcirc$                   | 1                                                                                          |
|                                                                                                    |                                                                                                    |                     |                     |                                            |                |                              |                                                                                            |
|                                                                                                    |                                                                                                    |                     |                     |                                            | HS             |                              |                                                                                            |

**Example 3:** Searching for *aryl compounds with three or more methyl groups* 

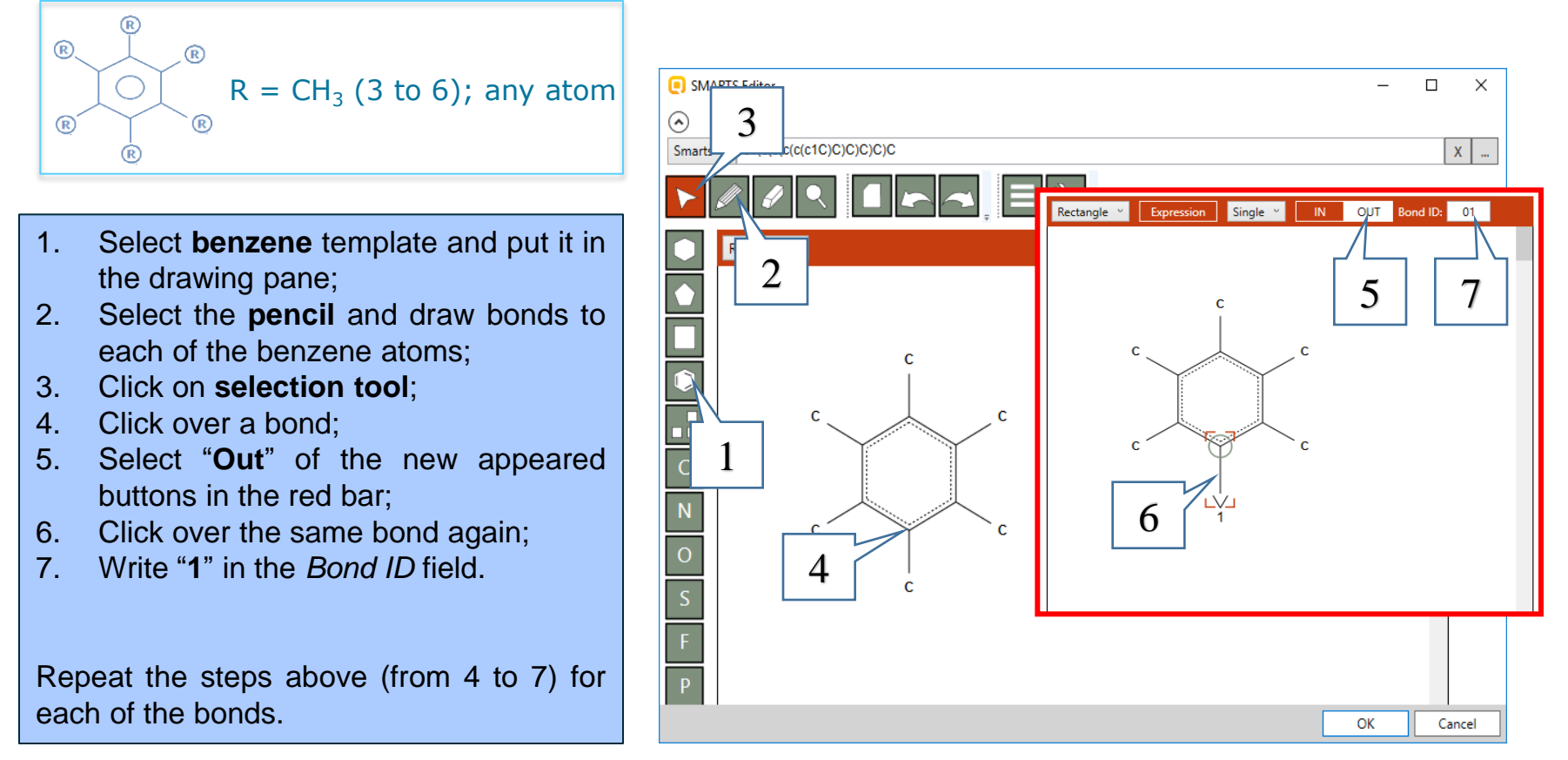

The OECD QSAR Toolbox for Grouping Chemicals into Categories

**Example 3:** Searching for *aryl compounds with three or more methyl groups* 

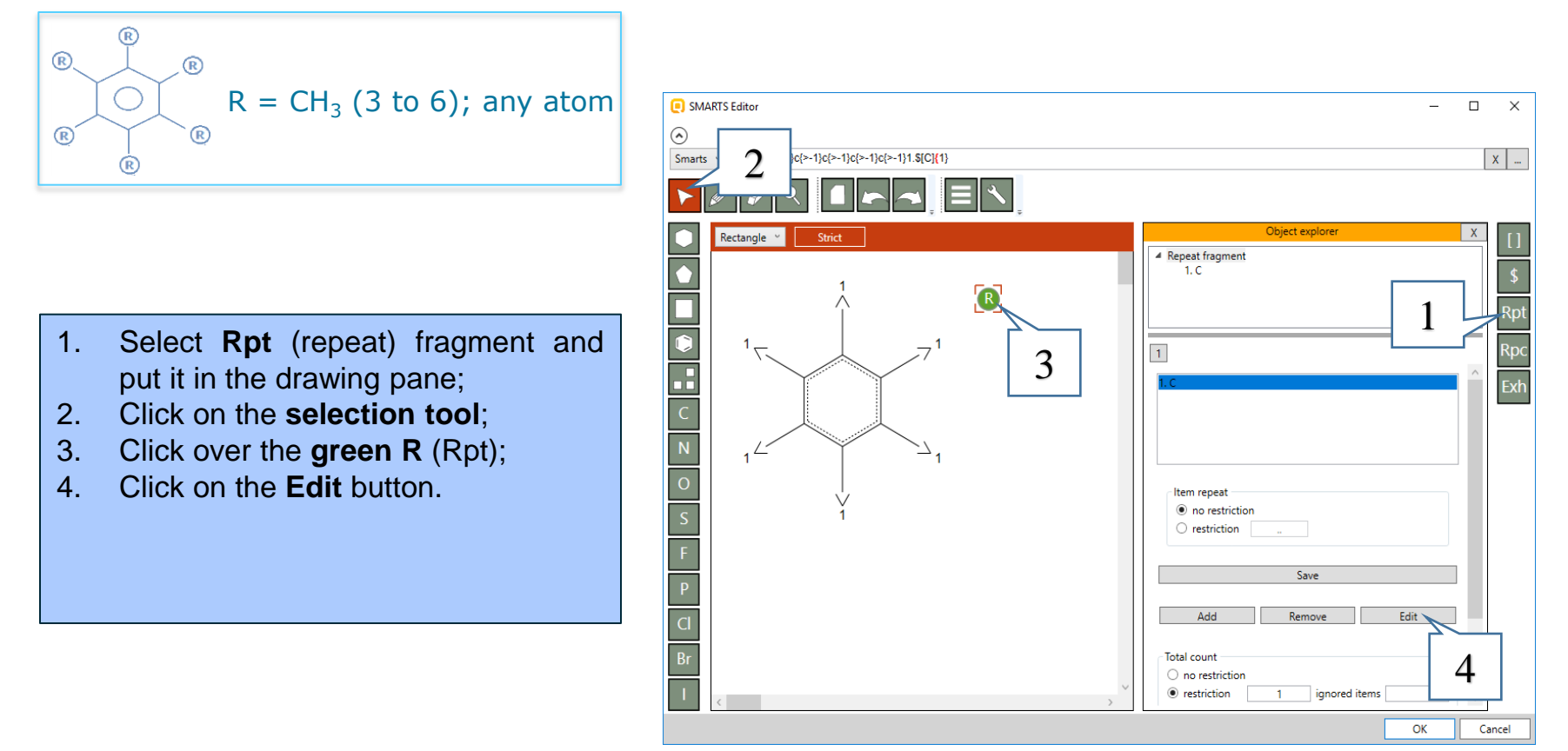

**Example 3:** Searching for *aryl compounds with three or more methyl groups* 

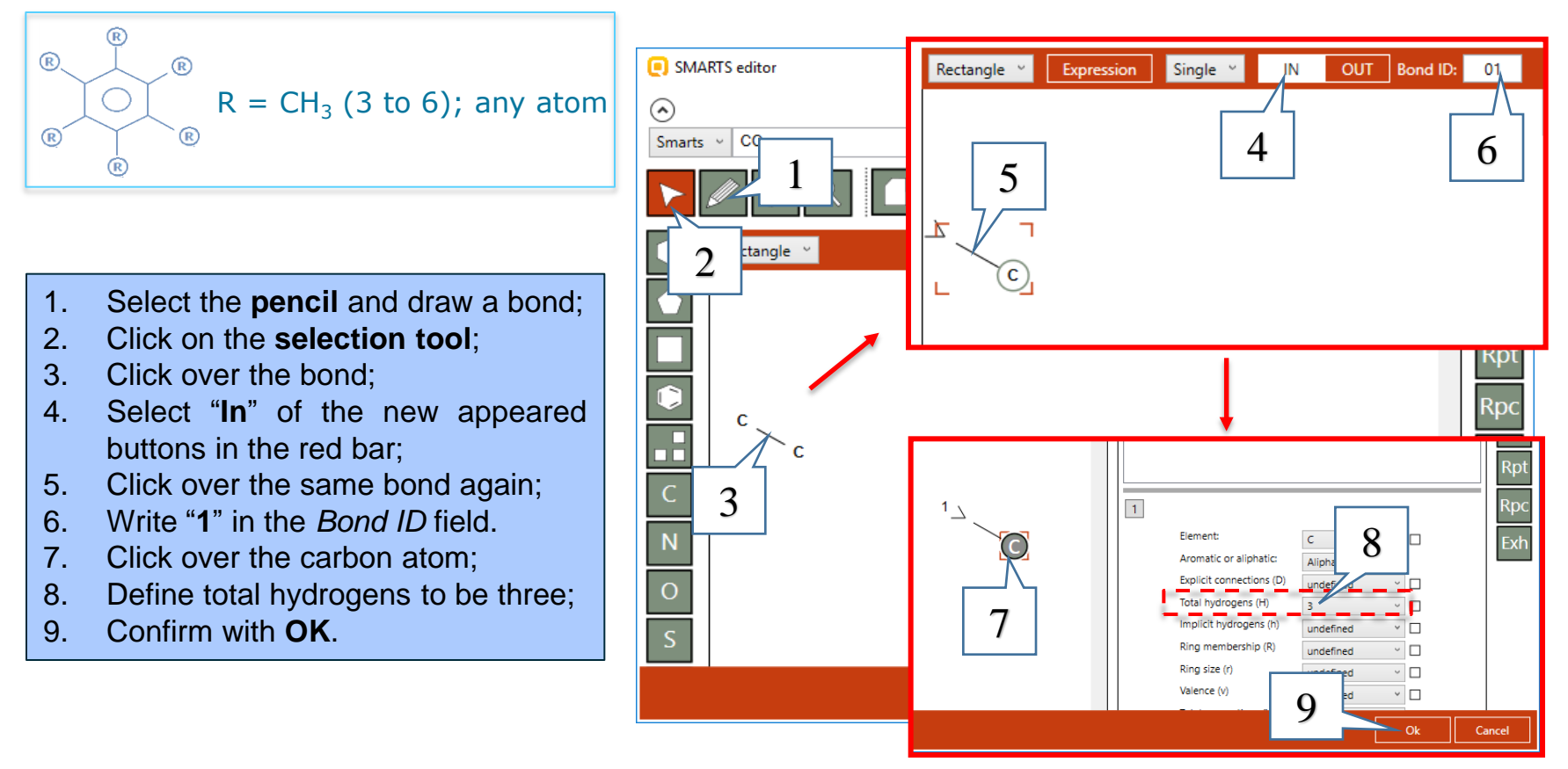

#### **Example 3:** Searching for *aryl compounds with three or more methyl groups*

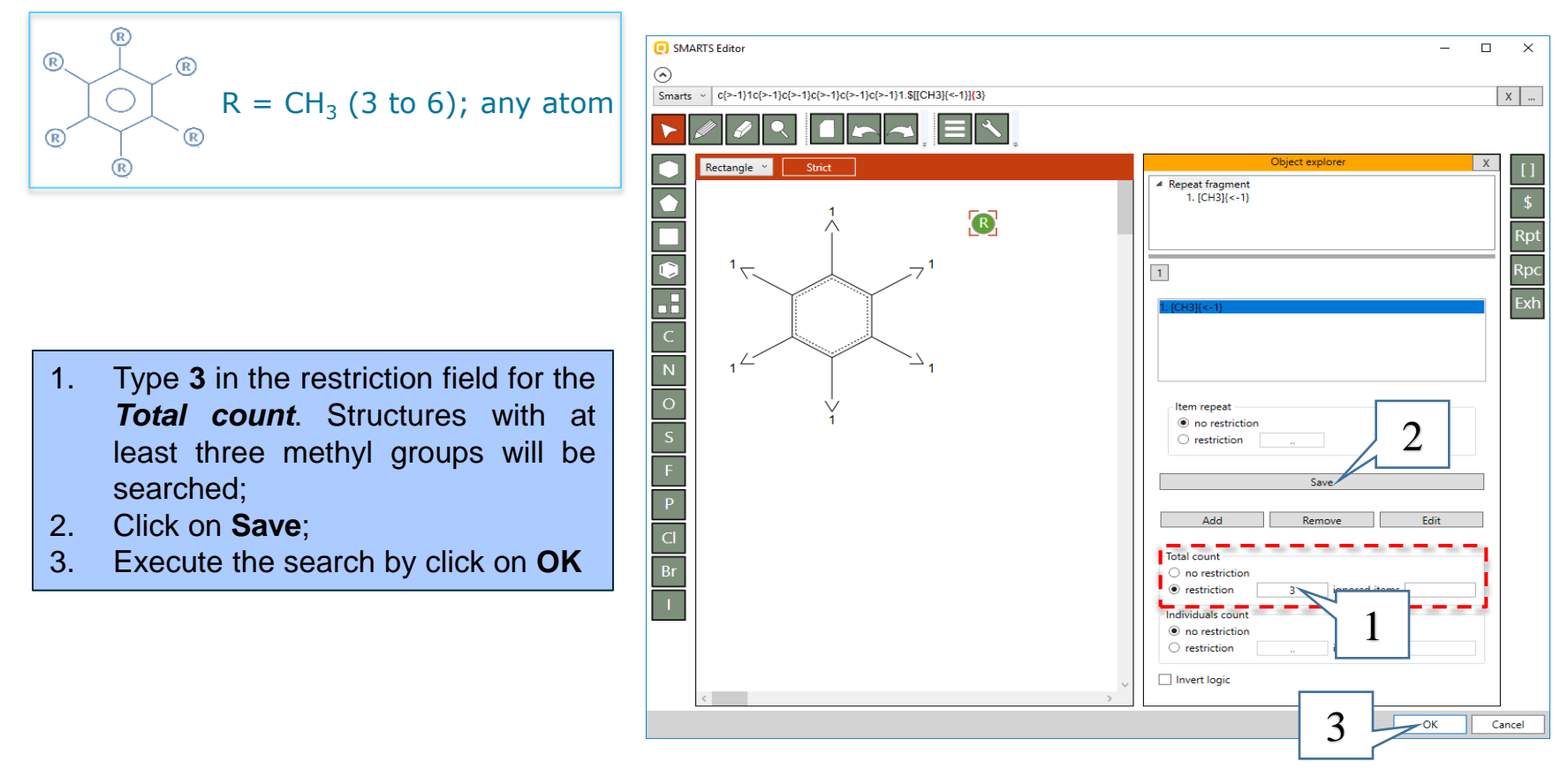

**Example 3:** Searching for *aryl compounds with three or more methyl groups* 

15 chemicals (1) are found in the selected database. Click on **OK** (2) to load all of them on the data matrix. You can see that all of the chemicals fulfill the criteria.

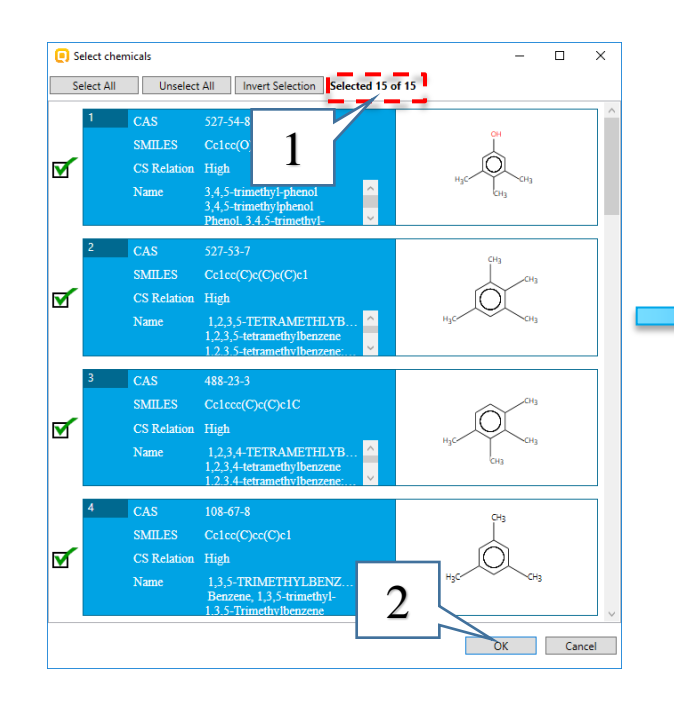

|   | qsı | AR T                                       | .00L                                        | вох       |                                                                            | +<br>Input                                                                                                    | ,                                         | Profiling                       |      | Data   | [<br>► Catego | H<br>ry definition | 010<br>01<br>101 | 10<br>00<br>10 Filling | ► Rep       | kort |                  |       |                             |       | X 0 h A 0                                                                                  |   |
|---|-----|--------------------------------------------|---------------------------------------------|-----------|----------------------------------------------------------------------------|----------------------------------------------------------------------------------------------------|-------------------------------------------|---------------------------------|------|--------|---------------|--------------------|------------------|------------------------|-------------|------|------------------|-------|-----------------------------|-------|--------------------------------------------------------------------------------------------|---|
|   | Dew | Docu<br>Docu<br>Docu<br>Open               | rment<br>X<br>Close                         | H<br>Save | #<br>CAS#                                                                  | <b>TT</b><br>Name                                                                                                    | Structure                                 | Single Chem                     | ical | , Sele | te Chemil     | Ds Databas         | Chemical         | List<br>List           | •<br>Substr | Sea  | arch<br>IARTS) Q | Query | Target Endpo<br>o<br>Define | sint  | The OECD QSAR Toolbo<br>for Grouping Chemicals<br>into Categories<br>Developed by LMC, Buk | 9 |
| • | 2 E | Upen<br>Doment 1<br>Search by<br>Search by | uise<br>ments<br>SMARIs<br>SMARIs<br>SMARIS | Save      | Fitter of<br>Struc<br>9 Struc<br>9 Phy<br>9 Env<br>9 Env<br>9 Env<br>9 Env | endpoint ti<br>ture<br>inclure info<br>ameters<br>sical Cher<br>sical Cher<br>sical Cher<br>ironmenta<br>Social Cher<br>ironmenta<br>Social | )<br>mical Prop<br>II Fate and<br>Hazards | bertiles<br>Transport<br>Jation |      |        | H             | Corte              |                  | H                      |             |      | X                |       |                             | 6<br> | 0         0         0           7         8         0           y         0         0      |   |

**Example 4:** Searching for hydrocarbon structures with 3 to 6 atoms and at least one hydroxyl group

SMARTS Editor  $\times$  $\bigcirc$ Smarts ~ \$[[C]]{..;x} х ... Select **Exh** (exhaust) fragment 1. Object explorer and put it in the drawing pane; Make first Exhaust fragment 2. Click on **selection tool**; 1. [C] 3. Click over the **X** (Exh); Click on **Add** button: 4. 1 Click on Edit button. 5. 1. [C] 3 1 Item repeat no restriction restriction 4 5 Save Add Remove Total count OK Cancel

**Example 4:** Searching for hydrocarbon structures with 3 to 6 atoms and at least one hydroxyl group

|                 |                                    | E SMARTS editor       | - 0                                           | ×     |
|-----------------|------------------------------------|-----------------------|-----------------------------------------------|-------|
|                 |                                    | $\bigcirc$            |                                               |       |
|                 |                                    | Smarts v [#8H]        |                                               | X     |
| 1. Select       | oxygen symbol ( <b>O</b> ) and put |                       |                                               |       |
|                 | the carbon atom;                   | Make first Expression | Object explorer X                             | []    |
| 2. Click o      | n selection tool;                  |                       | Atom: O                                       | đ     |
| 3. Click o      | ver the <b>oxygen</b> ;            |                       |                                               | ¢     |
| 4. Define       | number of Total hydrogens          |                       |                                               | Rpt   |
| <i>(H)</i> to t | be one;                            |                       |                                               | Rpc   |
| 5. Confirn      | n with <b>OK</b> .                 |                       |                                               | цре   |
|                 |                                    | <u> </u>              | Aromatic or aliphatic:                        | Exh   |
|                 |                                    | С                     | Explicit connections (D) under ed             |       |
|                 |                                    | Ν                     | Total hydrogens (H) 1 V                       |       |
|                 |                                    |                       | Implicit hydrogens (h) undefined 🗸 🗆          |       |
|                 |                                    |                       | Ring membership (R) undefined                 |       |
|                 |                                    | S                     | Ring size (r)     undefined       Valence (v) |       |
|                 |                                    | F                     | Total connections (X)                         |       |
|                 |                                    |                       |                                               | ancel |

**Example 4:** Searching for hydrocarbon structures with 3 to 6 atoms and at least one

hydroxyl group

- 1. Click on the second item (hydroxyl group) in the exhaust fragment;
- 2. Uncheck All possible;
- 3. Define range from 1 to 254 (or to present at least one time in the structure);
- 4. Click on Save;
- 5. Go back to the *Exhaust fragment*.

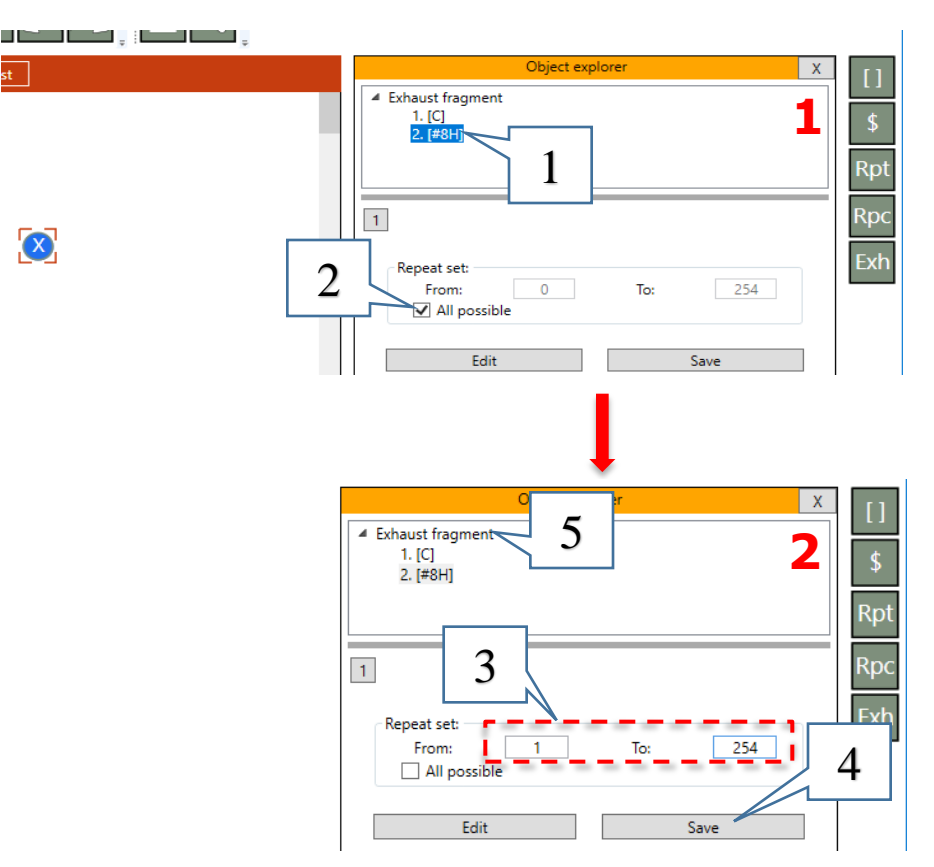

**Example 4:** Searching for hydrocarbon structures with 3 to 6 atoms and at least one hydroxyl group

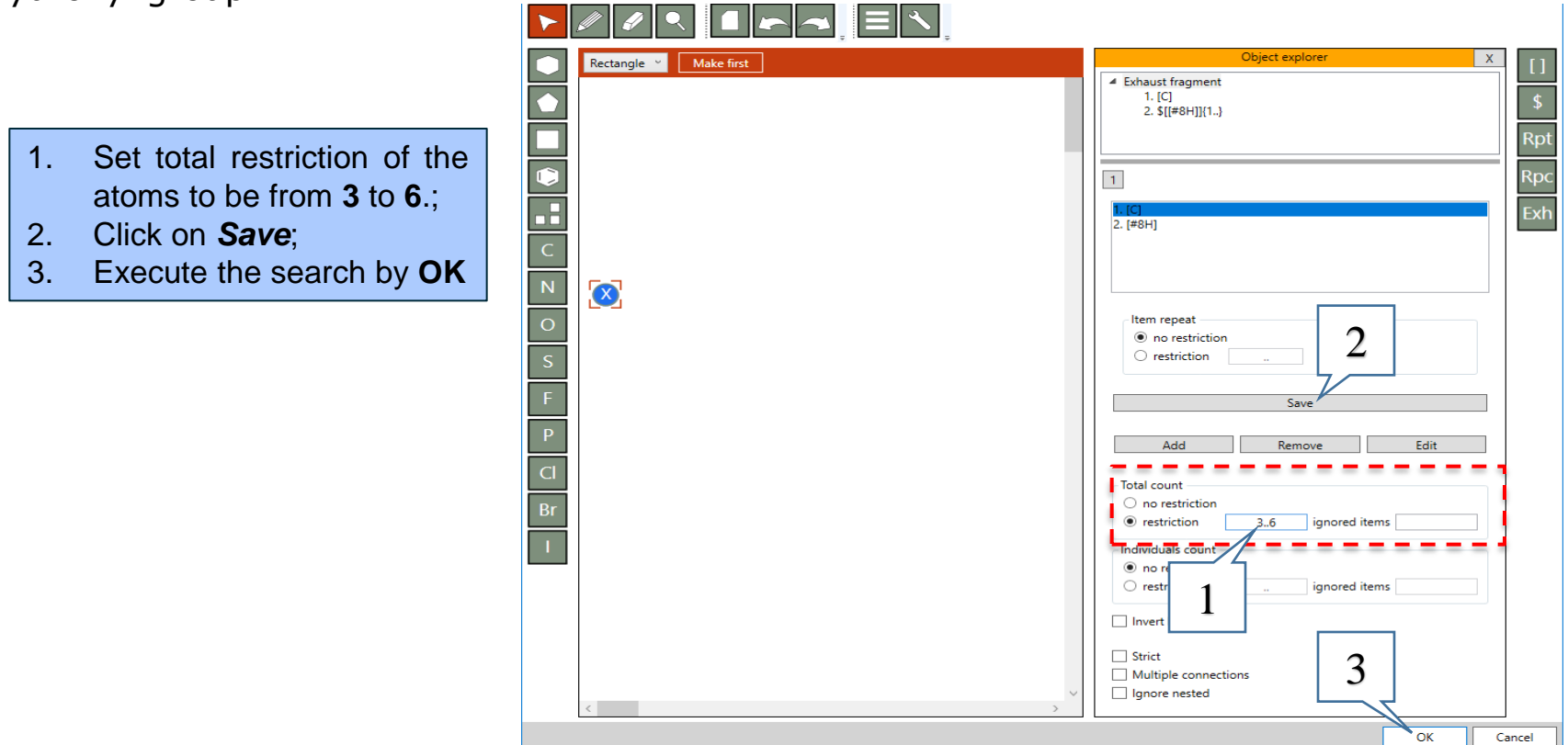

**Example 4:** Searching for hydrocarbon structures with 3 to 6 atoms and at least one hydroxyl group

52 chemicals (1) are found in the selected database. Click on **OK** (2) to load all of them on the data matrix. You can see that all of the chemicals fulfill the criteria.

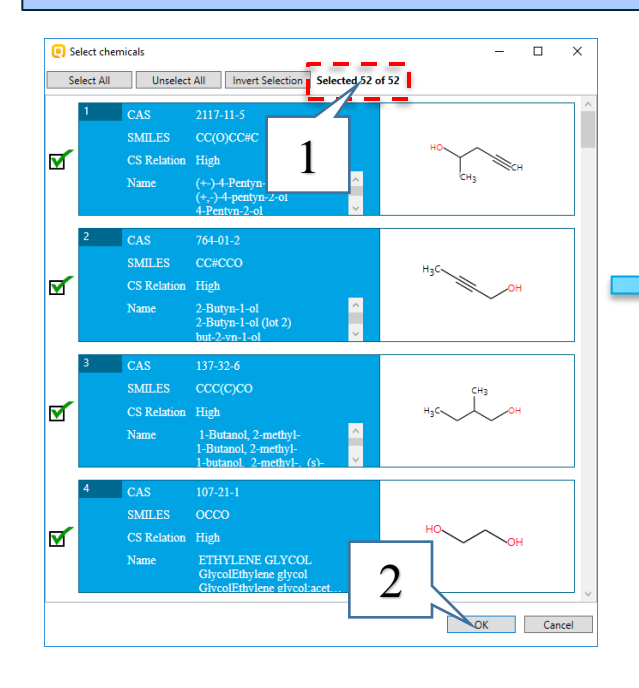

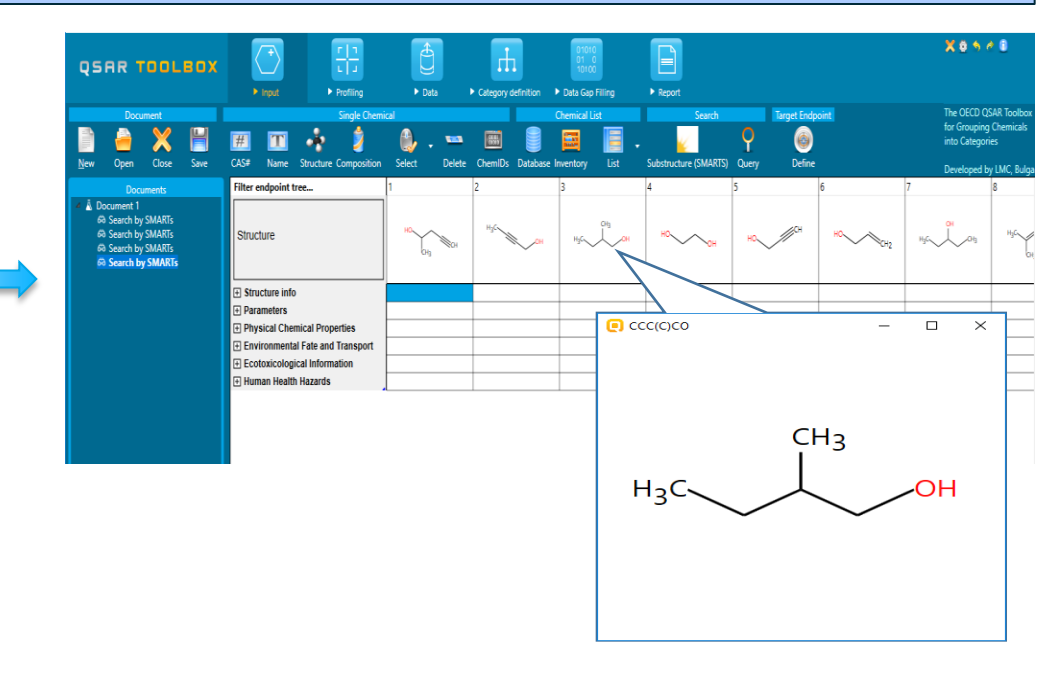

**Example 5:** Searching for chemicals having primary or secondary amine group, but not

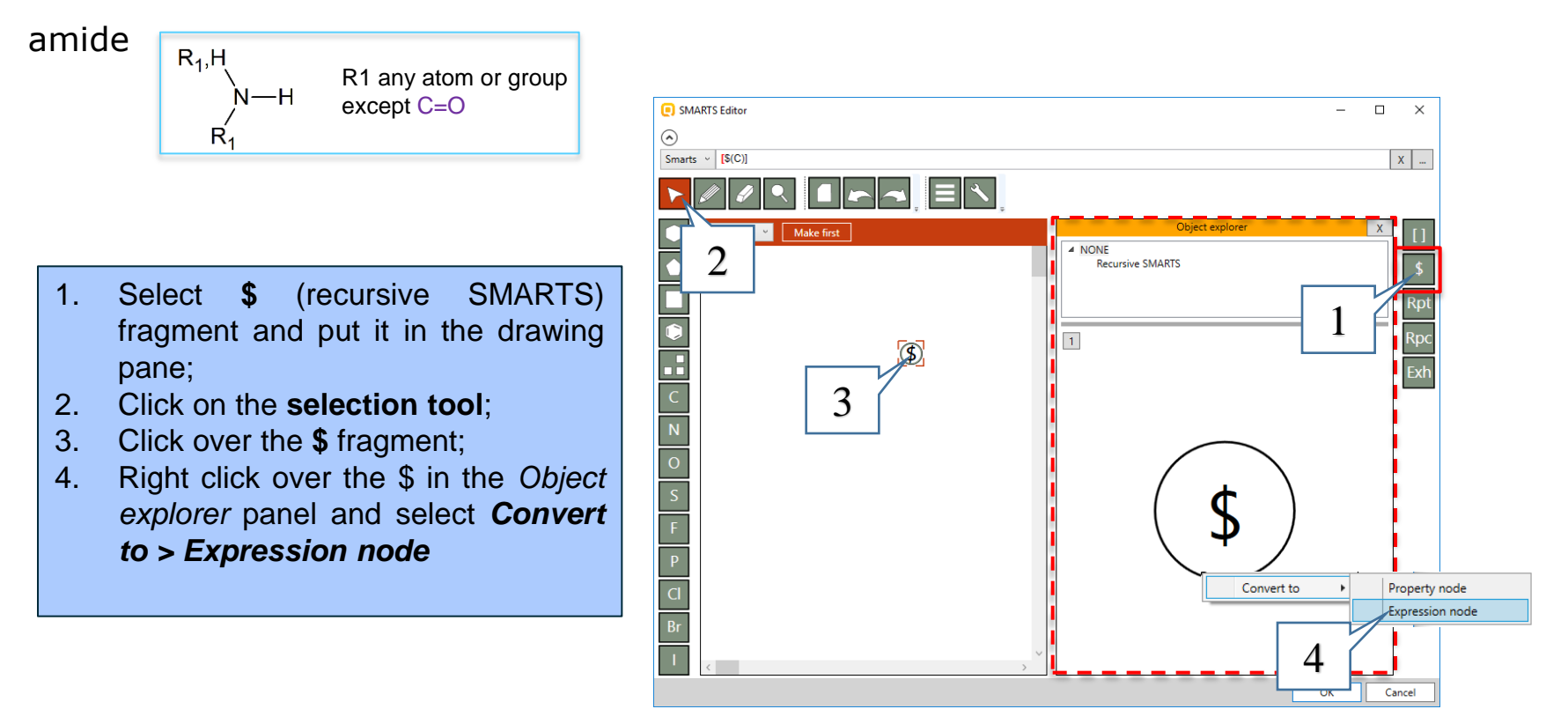

**Example 5:** Searching for chemicals having primary or secondary amine group, but not amide

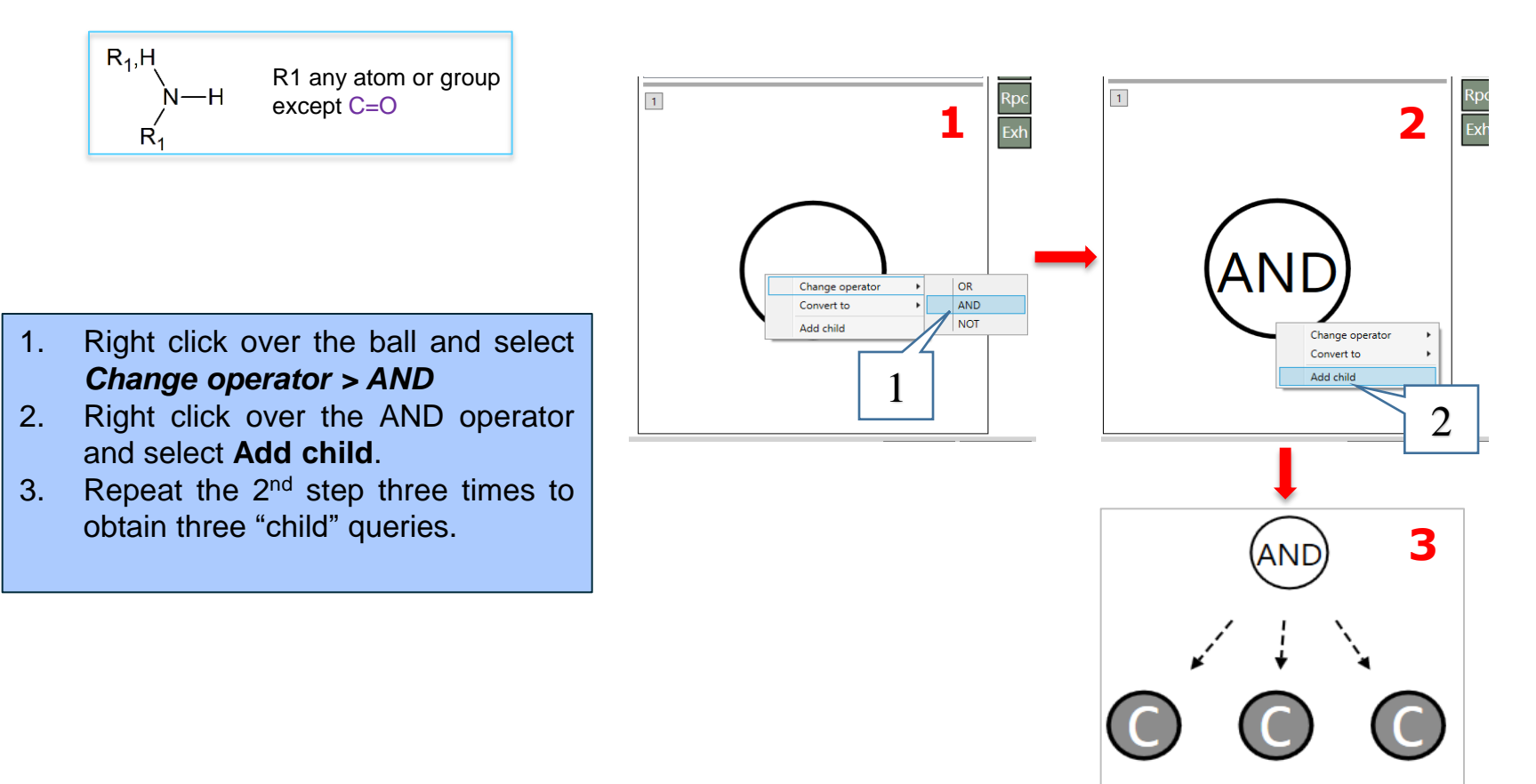

Example 5: Searching for chemicals having primary or secondary amine group, but not amide

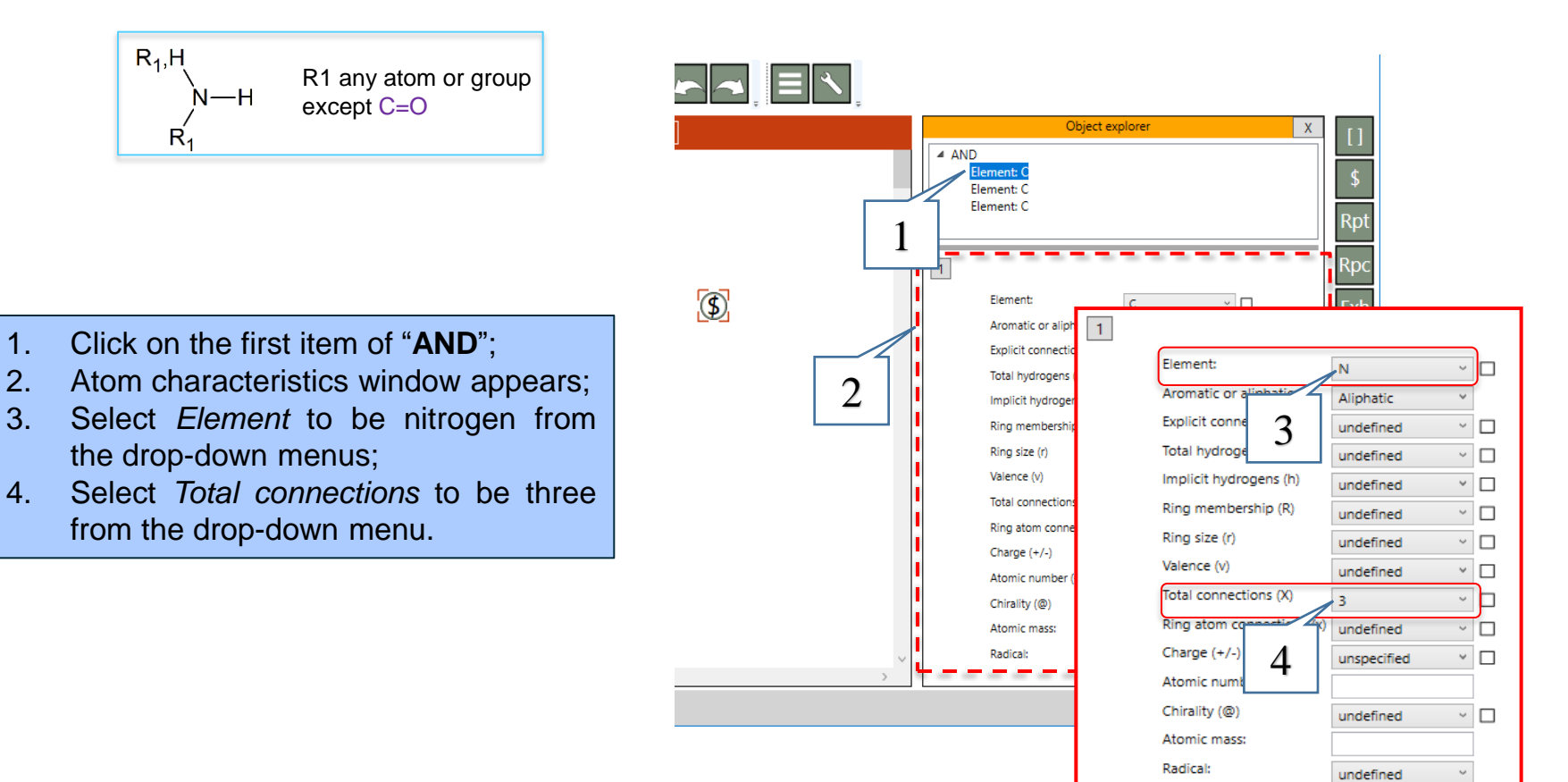

**Example 5:** Searching for chemicals having primary or secondary amine group, but not amide

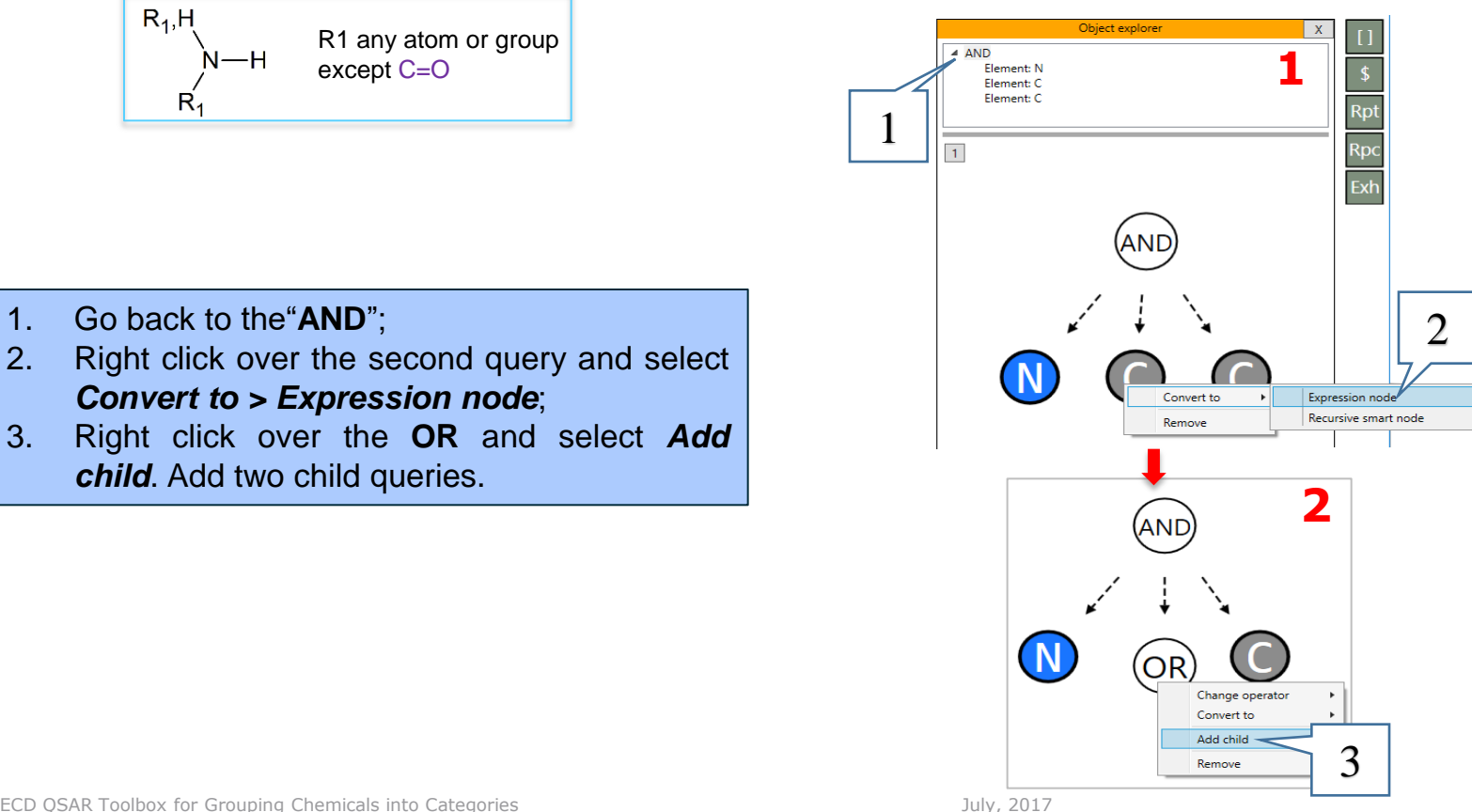

46

**Example 5:** Searching for chemicals having primary or secondary amine group, but not amide

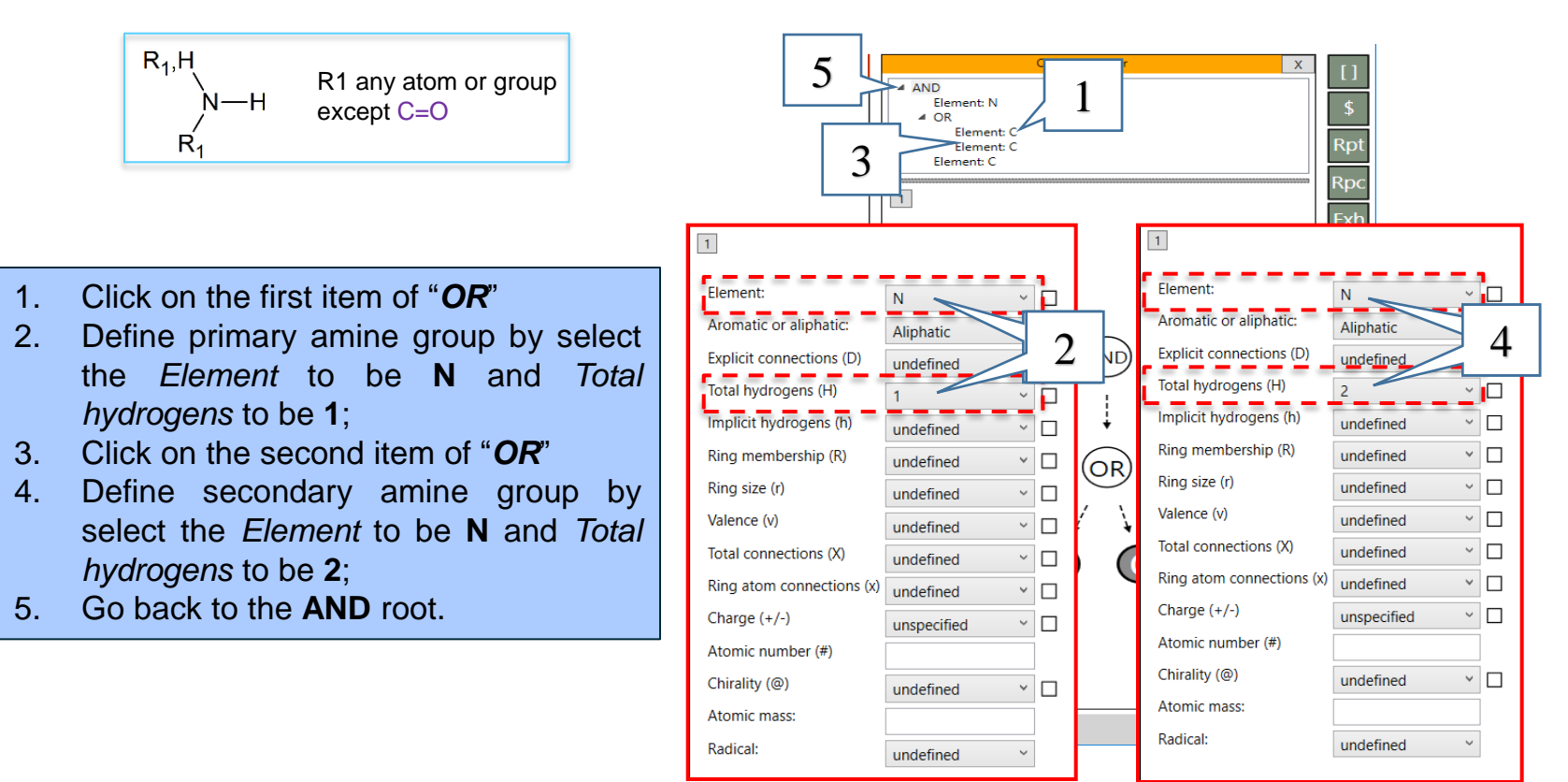

**Example 5:** Searching for chemicals having primary or secondary amine group, but not amide

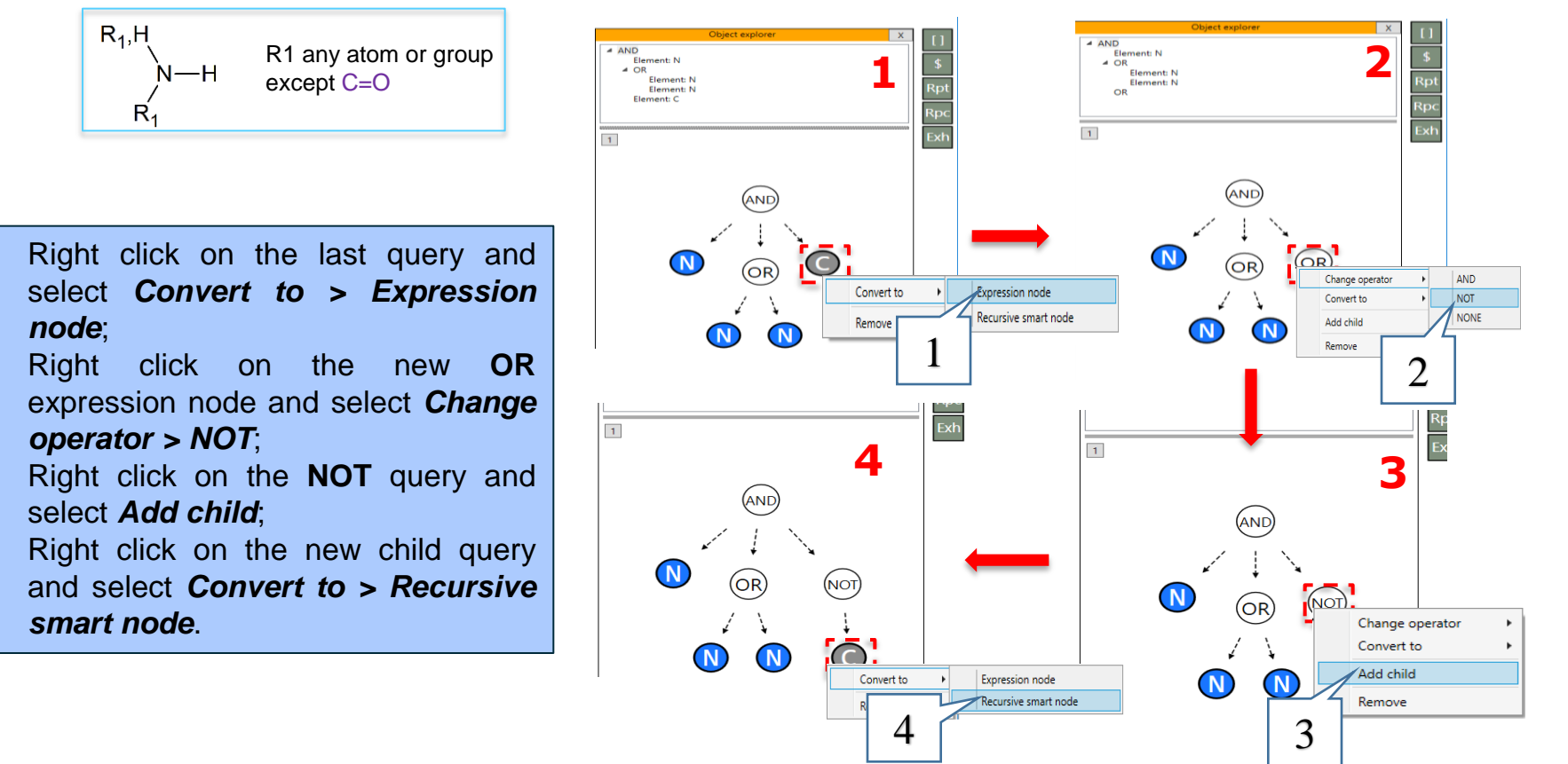

July, 2017

1.

2.

3.

4.

Example 5: Searching for chemicals having primary or secondary amine group, but not amide

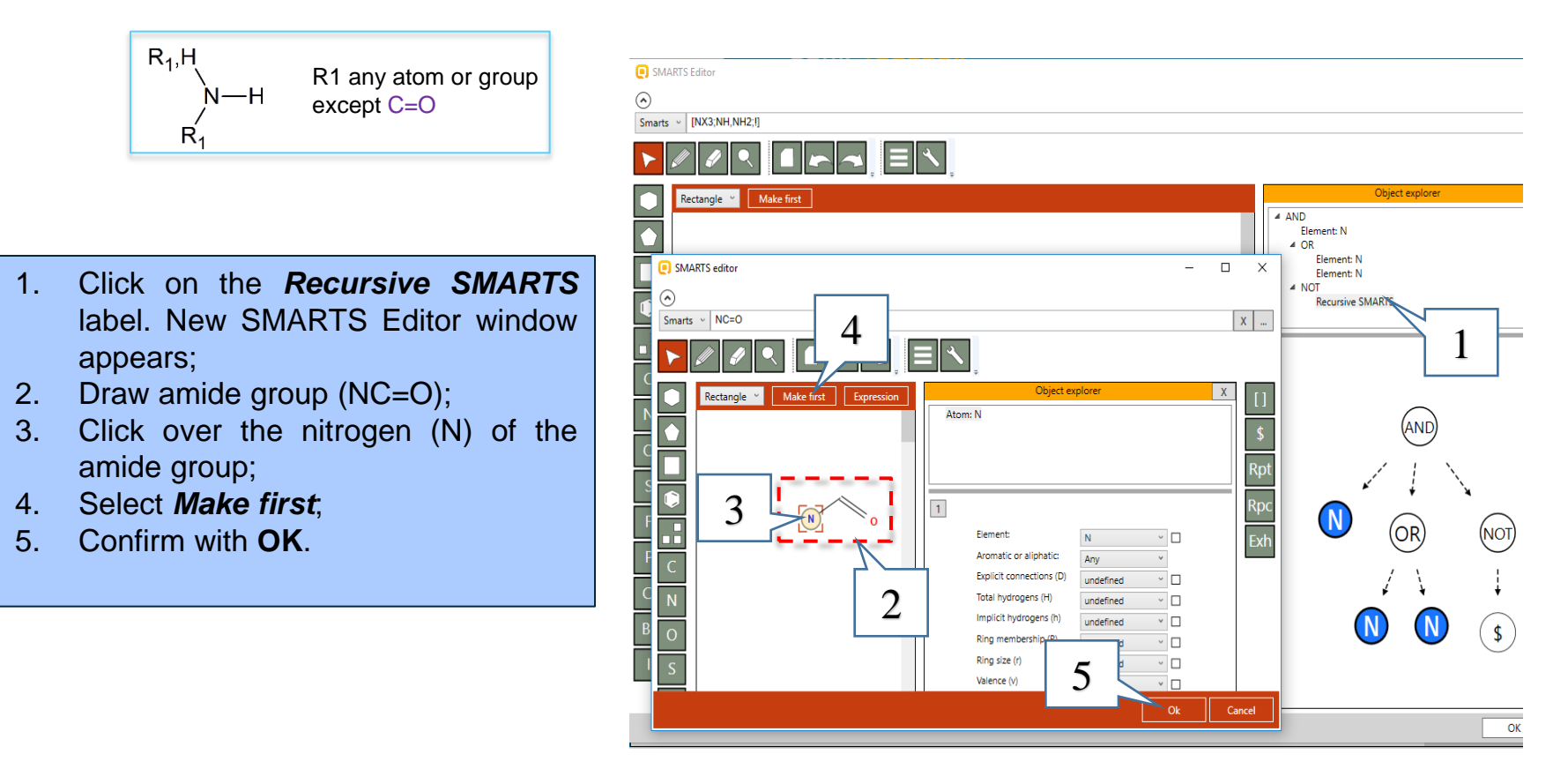

Example 5: Searching for chemicals having primary or secondary amine group, but not amide

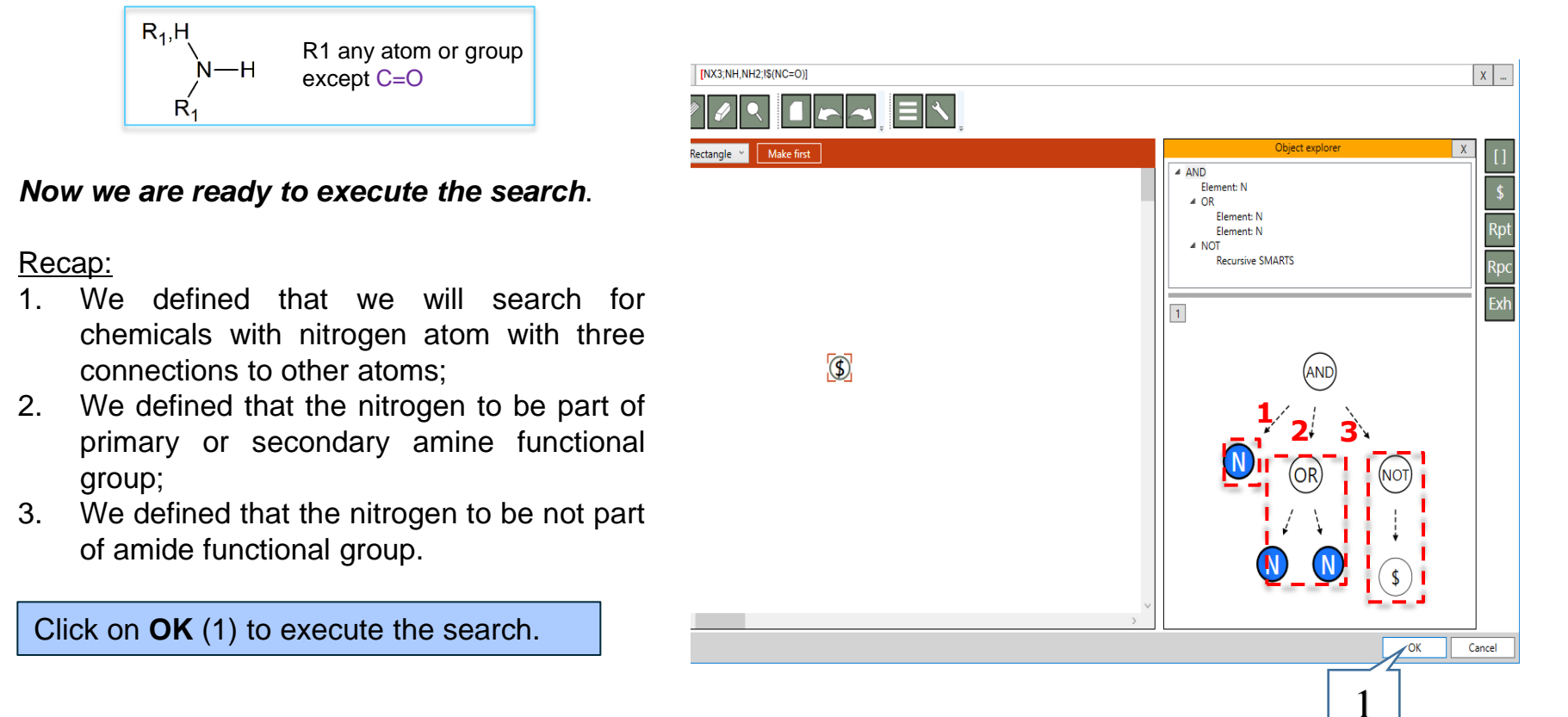

**Example 5:** Searching for chemicals having primary or secondary amine group, but not amide

346 chemicals (1) are found in the selected database. Click on **OK** (2) to load all of them on the data matrix. You can see that all of the chemicals fulfill the criteria.

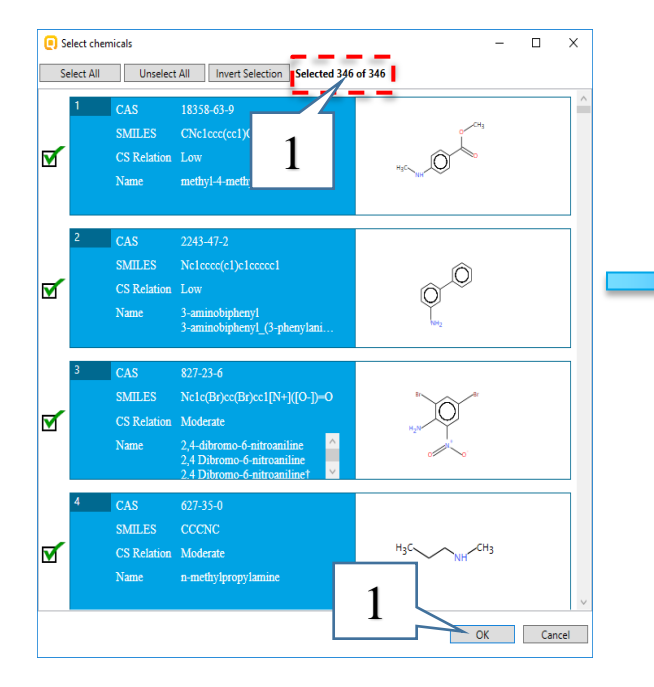

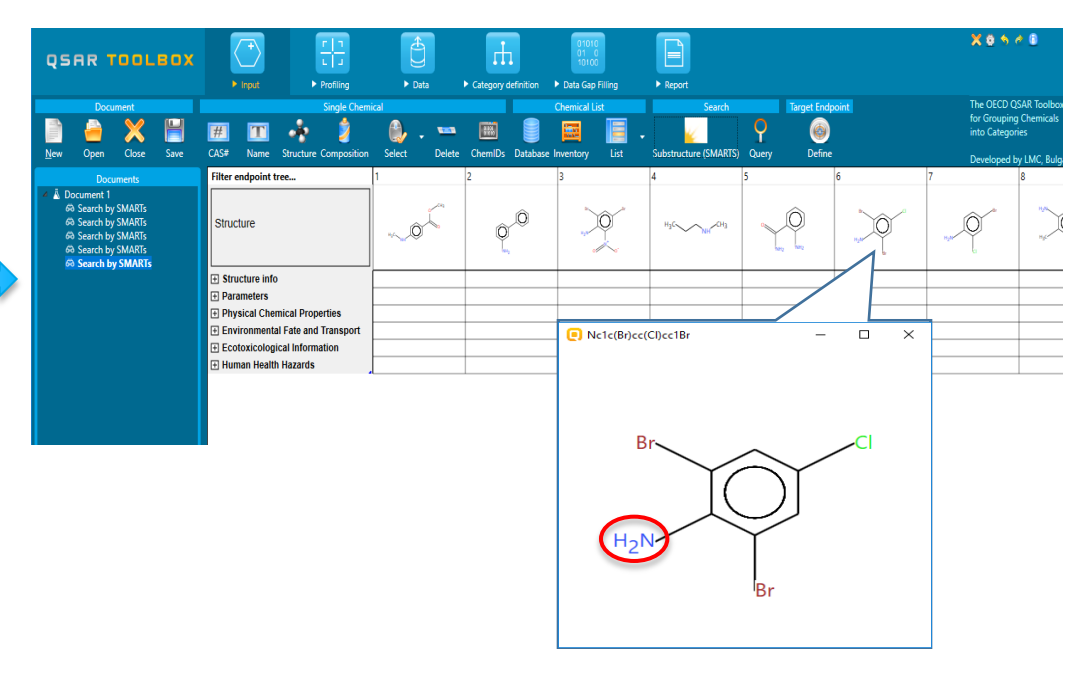

#### Workflow process Overview

- Five examples illustrating searching for structures by SMARTS editor fragments were represented:
  - [] Searching for Aryl halides;
  - **Rpc** Searching for Five-membered heteroaromatic compounds;
  - Rpt Searching for aryl compounds with three or more methyl groups;
  - Exh Searching for hydrocarbon structures with 3 to 6 atoms and at least one hydroxyl group;
  - \$ Searching for chemicals having primary or secondary amine group, but not amide

## Congratulation

- You have completed the tutorial on the substructure search by SMARTS editor;
- You have now been introduced to each of the general TB SMARTS fragments;
- Note proficiency comes with practice.